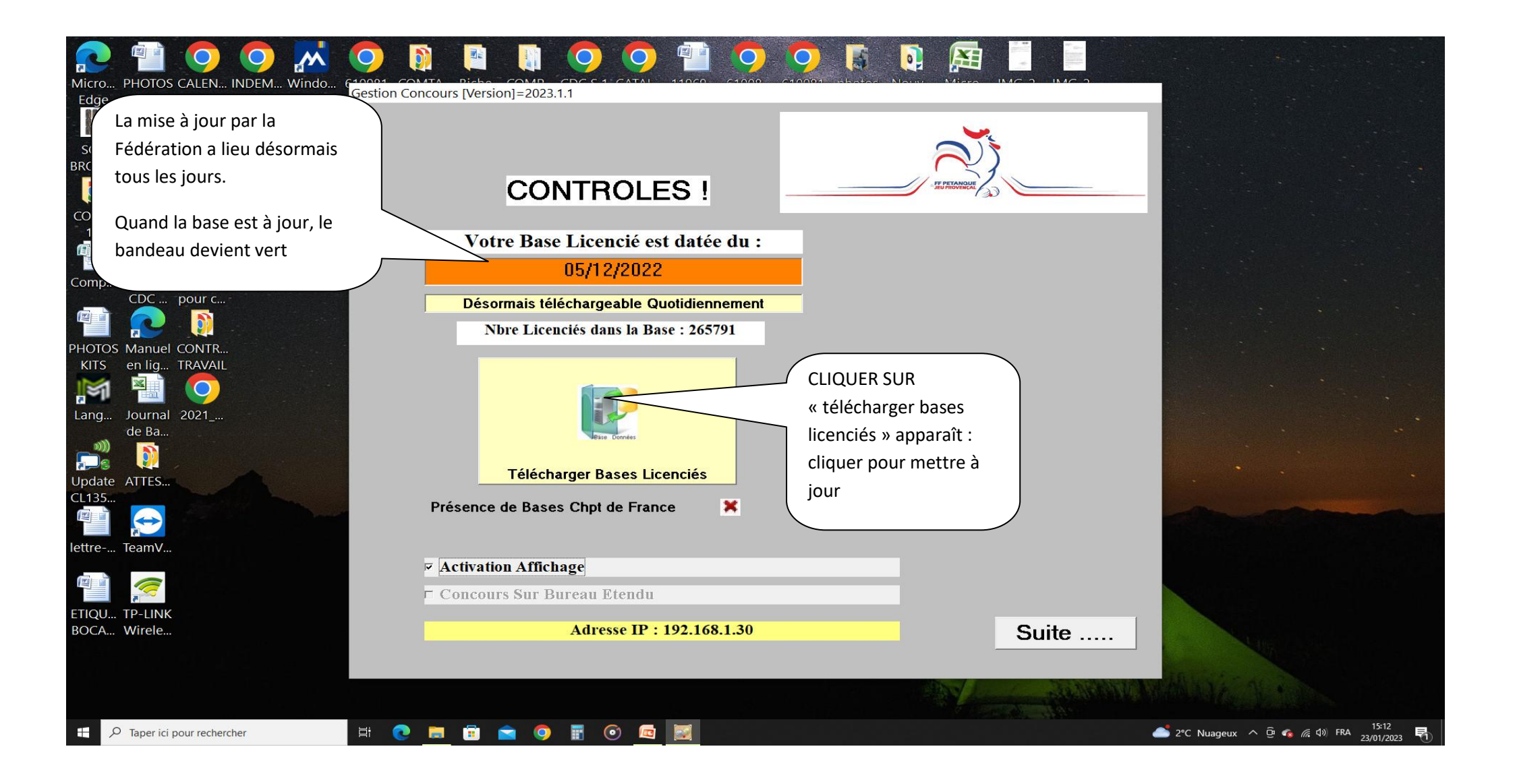

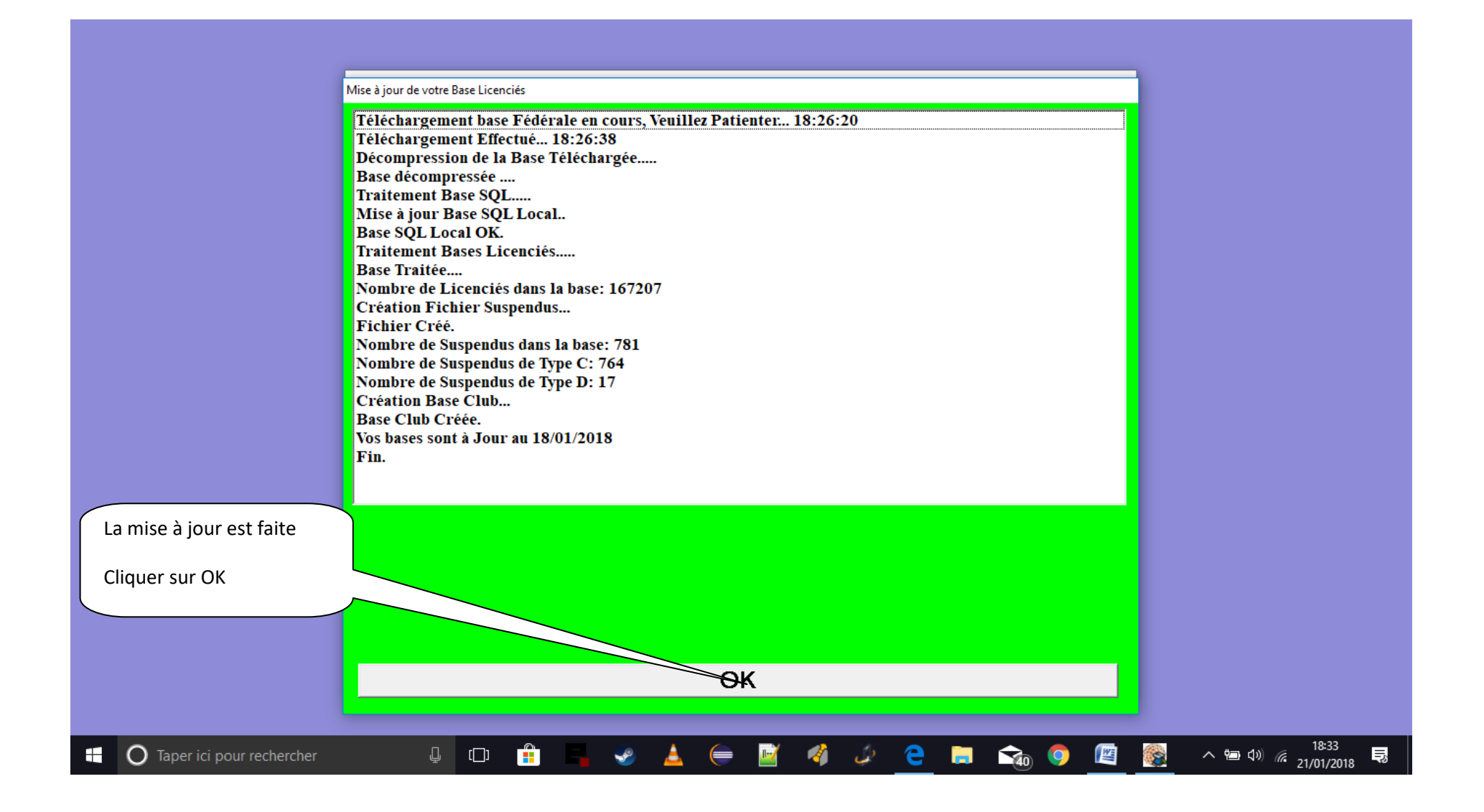

| Migro PHOTOS CALEN INDEM Windo (G<br>Edge KITS - 2 2ème JOURN Movie (G                 | estion Concours [Version]=2023.1.1                                               |       |                                 |
|----------------------------------------------------------------------------------------|----------------------------------------------------------------------------------|-------|---------------------------------|
| SOS Kits RECAP<br>BROW<br>REGLE<br>EFPIP                                               | CONTROLES !                                                                      |       |                                 |
| Le bandeau est vert                                                                    | Votre Base Licencié est datée du :         23/01/2023                            |       |                                 |
| PHOTOS Manuel CONTR                                                                    | Désormais téléchargeable Quotidiennement<br>Nbre Licenciés dans la Base : 184582 |       |                                 |
| KIUS en lig IRAWAL<br>Lang Journal 2021<br>de Ba<br>'''''''''''''''''''''''''''''''''' | Télécharger Bases Licenciés                                                      |       |                                 |
|                                                                                        | Présence de Bases Chpt de France 🛛 🗙                                             |       | Cliquer sur suite               |
|                                                                                        | <ul> <li>✓ Activation Affichage</li> <li>□ Concours Sur Bureau Etendu</li> </ul> |       |                                 |
| ETIQU IP-LINIX<br>BOCA Wirdle                                                          | Adresse IP : 192.168.1.30                                                        | Suite |                                 |
| Taper ici pour rechercher                                                              |                                                                                  |       | 2°C Nuageux ^ @ ፍ 🌾 🕬 FRA 15:24 |

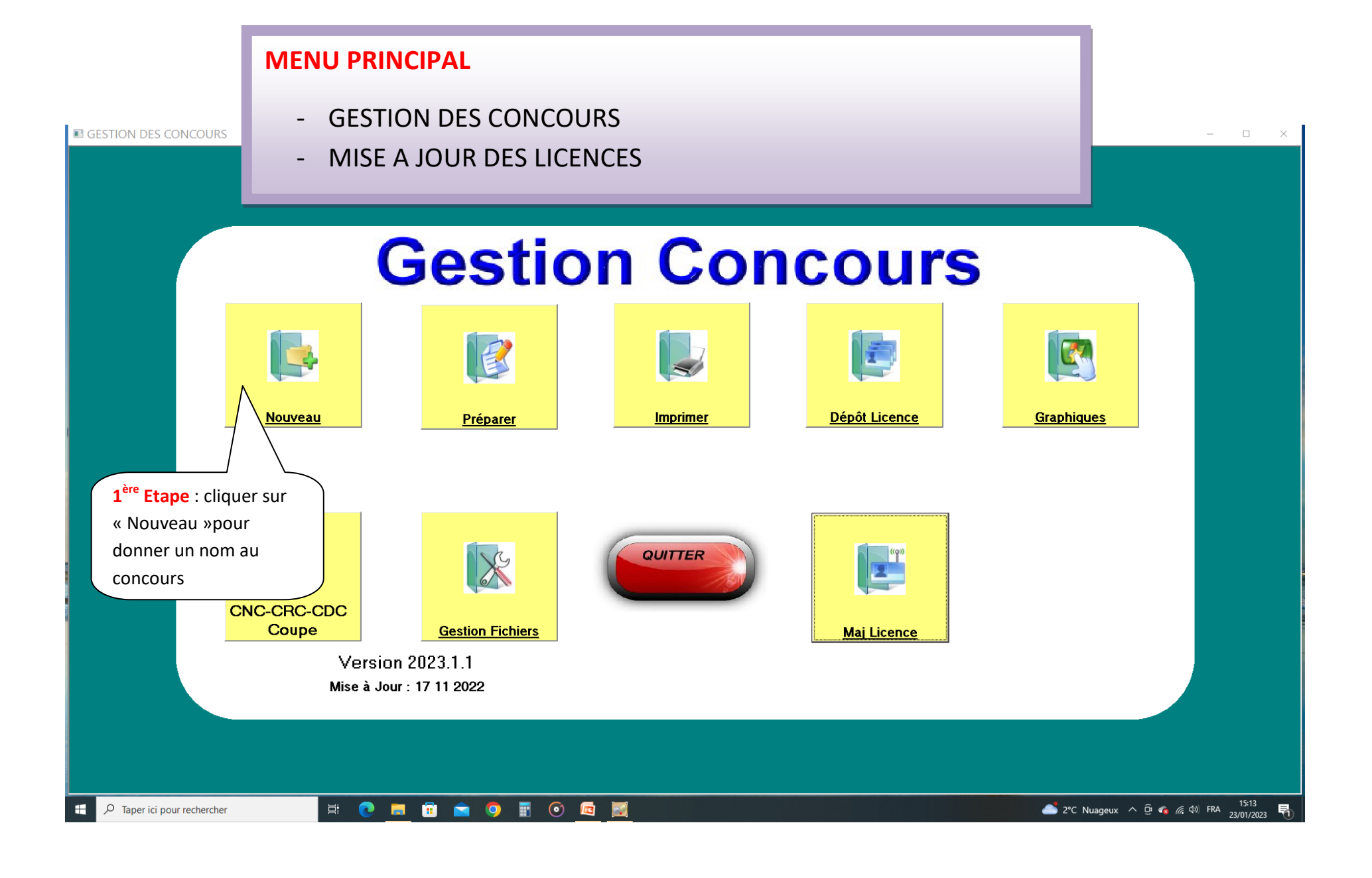

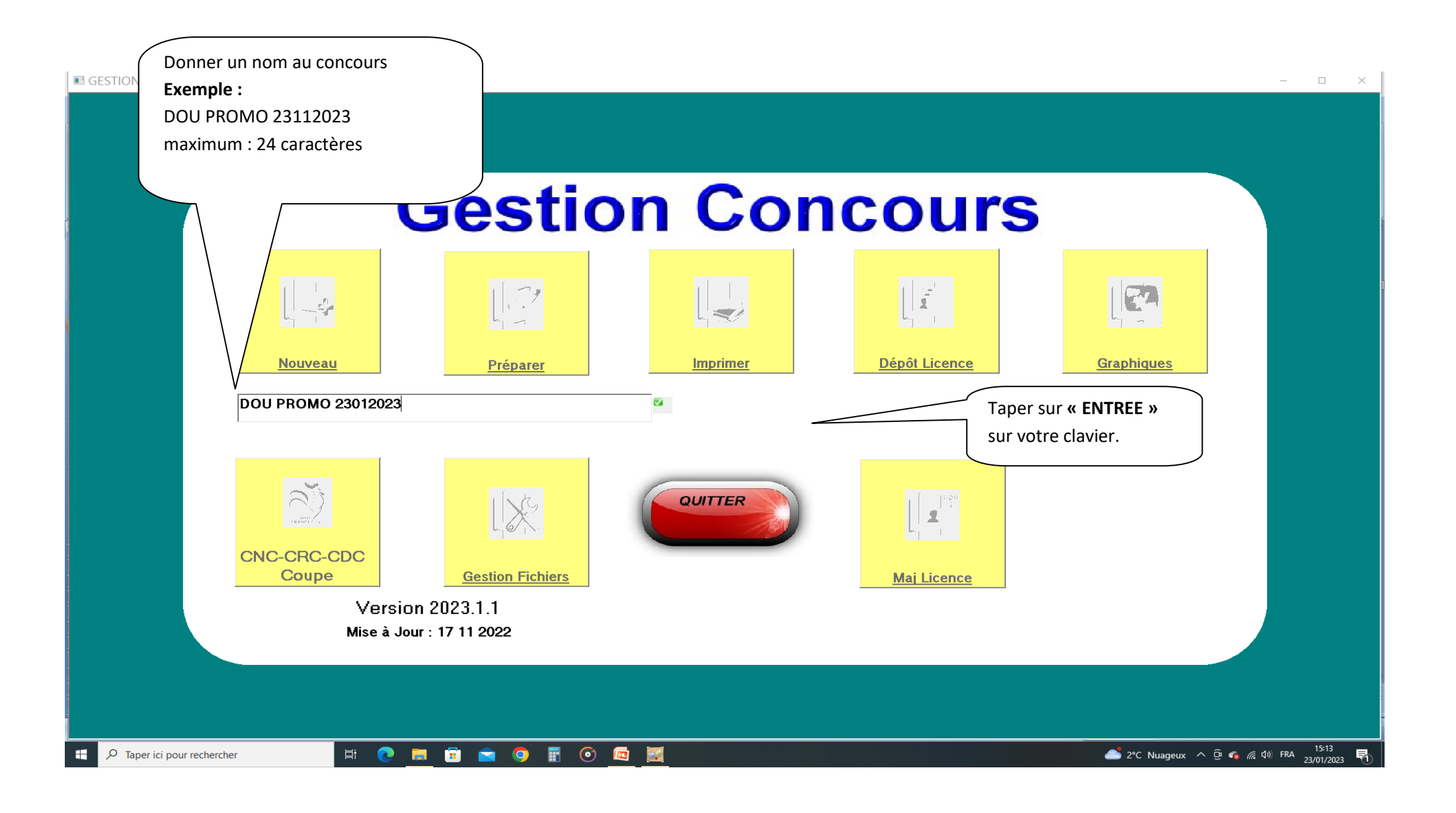

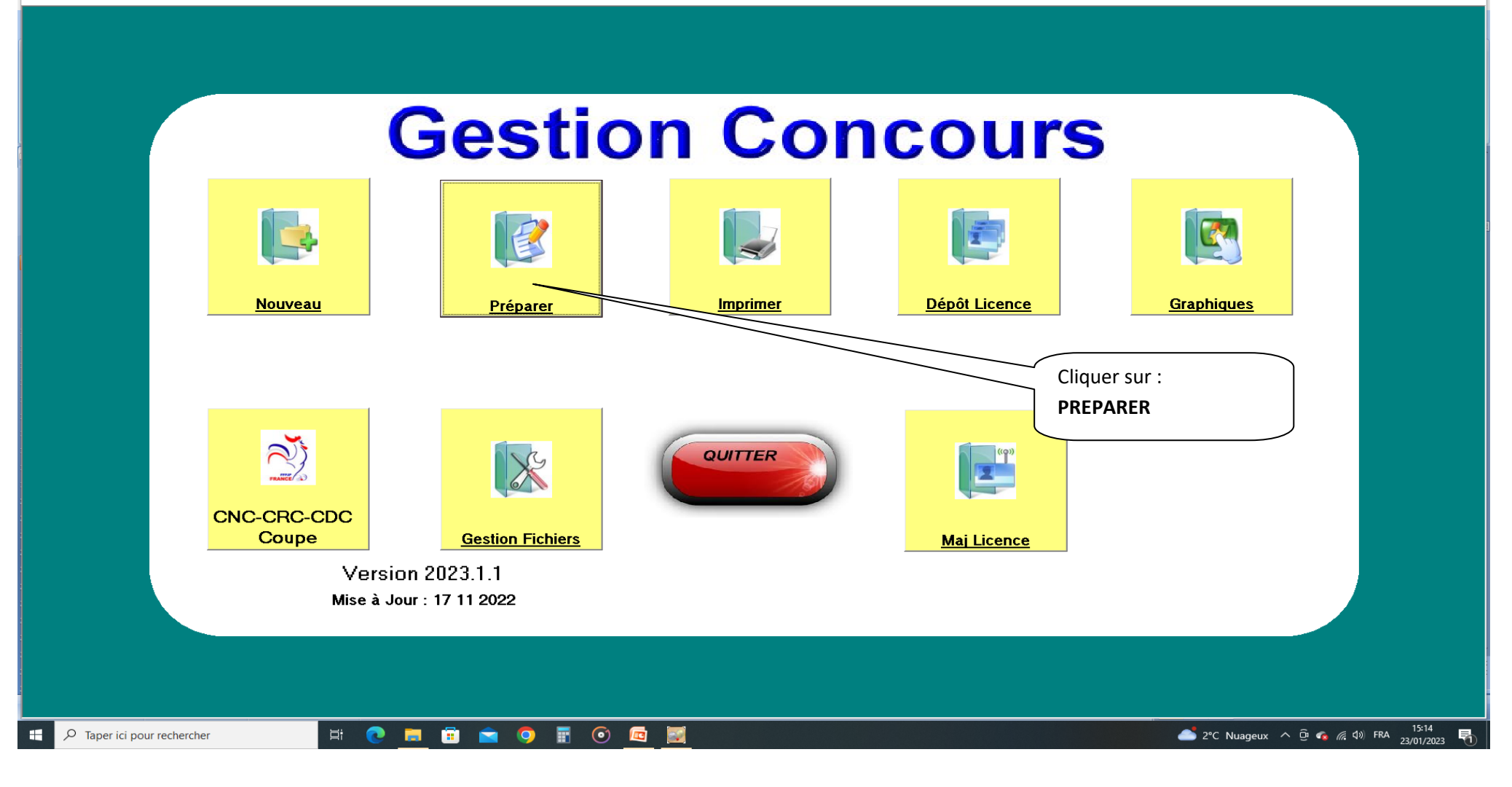

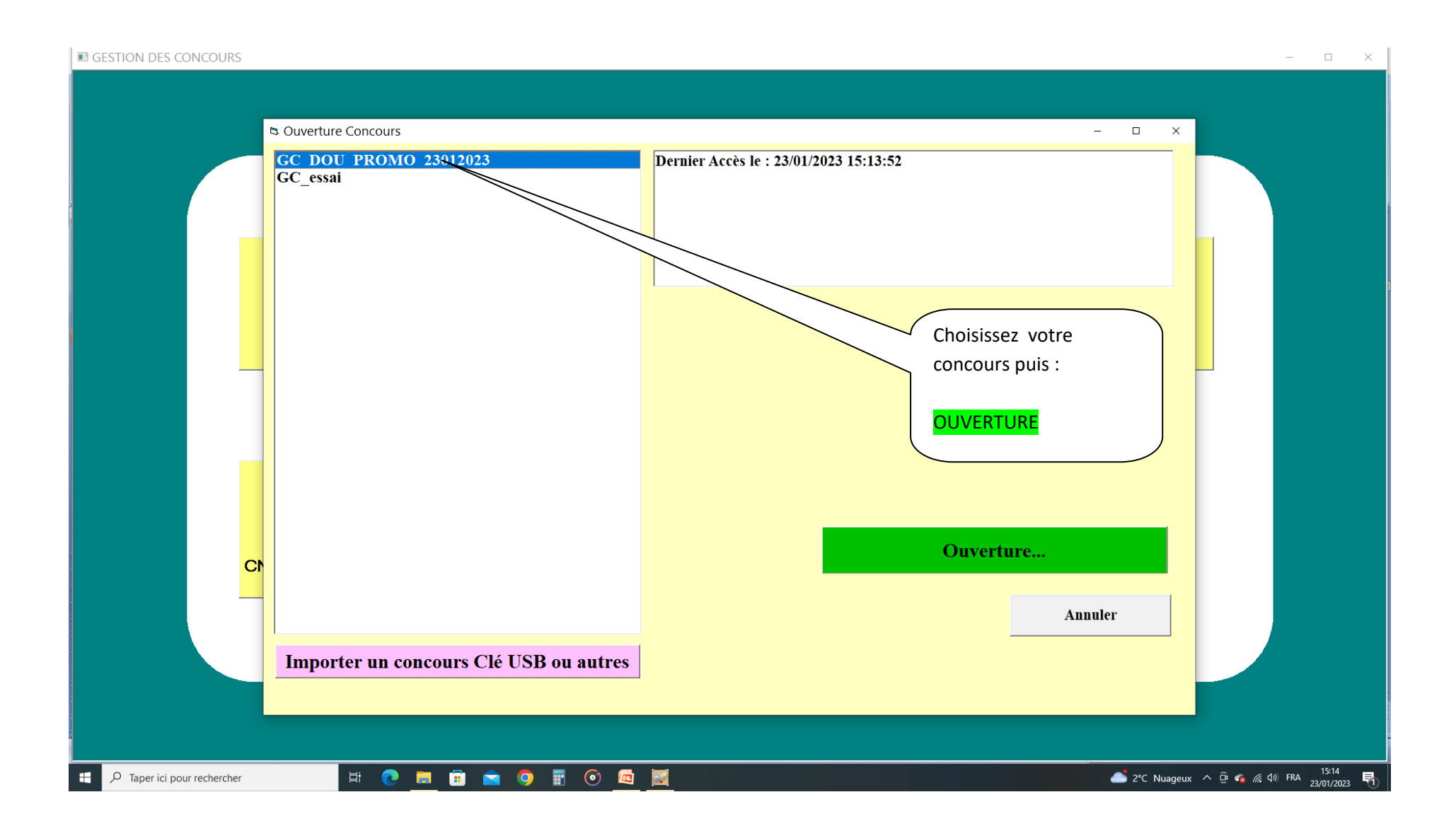

# MENU PERMETTANT DE PRECISER TOUTES LES CARACTERISTIQUES DU CONCOURS

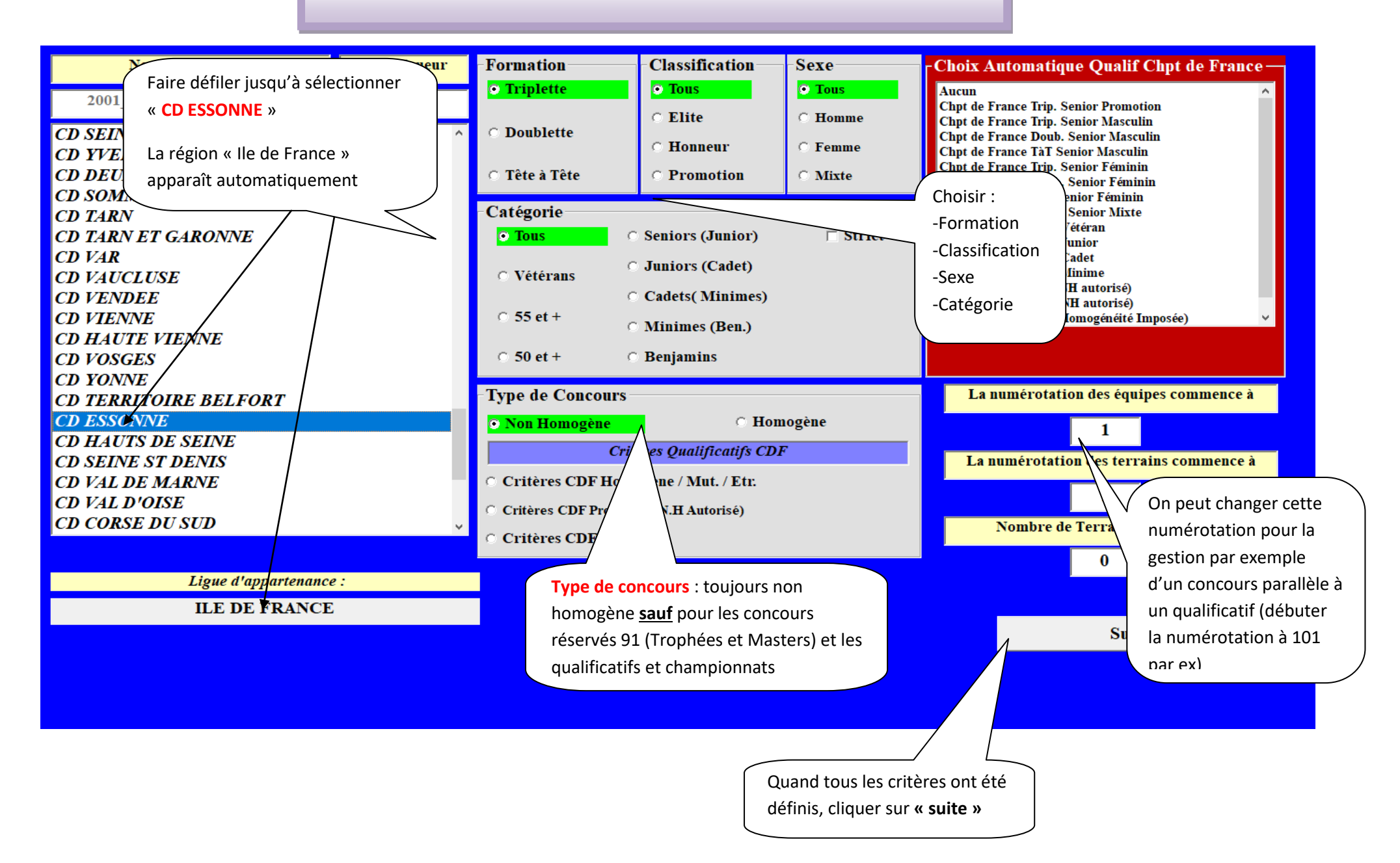

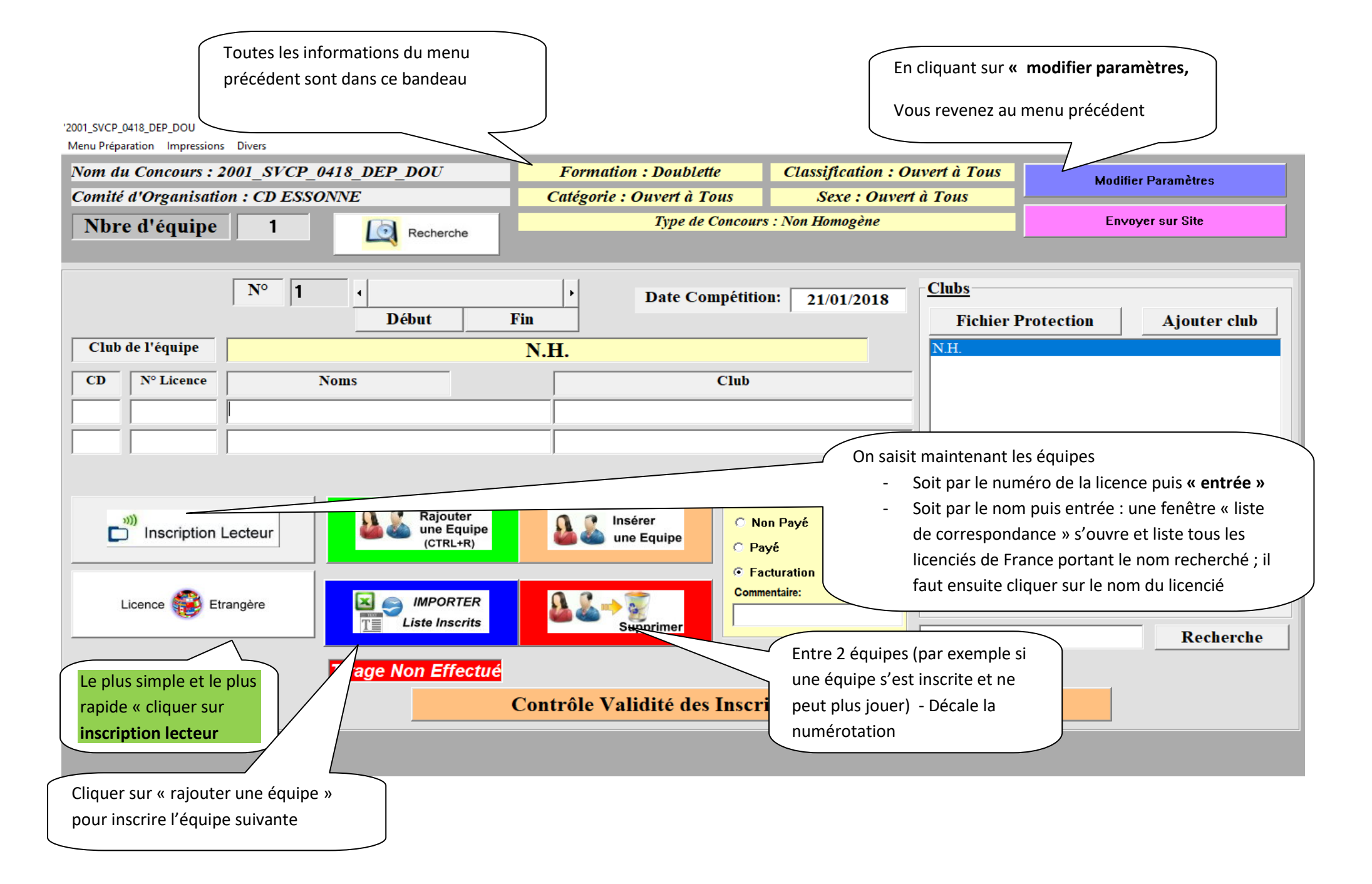

# FENETRE QUI S'OUVRE QUAND ON INSCRIT PAR LE LECTEUR

'2001 SVCP 0418 DEP DOU

|                       |                    | Concours (       | Duvert à tous/Nor   | Homogène        |                                                                                                    |
|-----------------------|--------------------|------------------|---------------------|-----------------|----------------------------------------------------------------------------------------------------|
| N° Licence Joueur 1   | ×                  | N° Licence Jo    | ueur 2              | ×               | N° Licence Joueur 3                                                                                                    |
| Nom                   |                    | Nom              |                     |                 | Si une zone apparaît en rouge : anomalie IIII                                                                                         |
| Prénom                |                    | Prénom           |                     |                 | anomale ::::                                                                                                    |
| Date Nais. Sex        | xe                 | Date Nais.       | Sexe                |                 | Exemples :                                                                                                    |
| Nationalité Catégorie |                    | Nationalité      | Catégorie           |                 | - année reprise : licence non mise à jour ou non reprise<br>Mettre le curseur à la fin du N° licence et cliquer sur « <b>ENTRER</b> » |
| Année de Reprise      |                    | Année de         | Reprise             | _               | Si toujours rouge :                                                                                                    |
| Cert. Méd.            |                    | Cert. Méd.       |                     |                 | Vérifier les paramètres de votre concours et / ou                                                                                     |
| Classif. Position     |                    | Classif.         | Position            |                 | - <u>certificat Médical :</u> certificat non valide                                                                                   |
| Ligue                 |                    | Ligue            |                     |                 | - <u>Categorie :</u><br>- Sexe ·                                                                                                    |
| Comité                |                    | Comité           |                     |                 |                                                                                                    |
| Club                  |                    | Club             |                     |                 | Certaines fois, le lecteur peut « bugger » : il faut alors saisir la                                                                  |
|                       | _                  |                  |                     |                 | licence ou le nom et faire rechercher avec la loupe                                                                                   |
|                       | Si case cochée, n  | ermet de passer  |                     |                 |                                                                                                    |
| Licence 🙀 Etrangère   | directement à l'é  | quipe suivante s | sans 🚽              |                 |                                                                                                    |
|                       | cliquer sur « insc | ription suivante | »                   |                 |                                                                                                    |
|                       |                    |                  |                     |                 | Réinitialiser                                                                                                    |
| Inscription Su        | ivante >>          |                  |                     | Cliquer su      | r « inscription suivante » sauf si dernière                                                                                           |
| Inscrire et Fermer    | Fermer Sans        | rire             |                     | équipe alc      | rs cliquer sur « inscrire et fermer »                                                                                                 |
|                       |                    |                  |                     |                 |                                                                                                    |
|                       |                    |                  |                     |                 |                                                                                                    |
|                       |                    | At               | tention : quand « à | la volée » clie | quer sur                                                                                                    |
|                       |                    | « f              | ermer sans inscrire | » après la de   | rnière équipe                                                                                                    |

### '2001\_SVCP\_0418\_DEP\_DOU

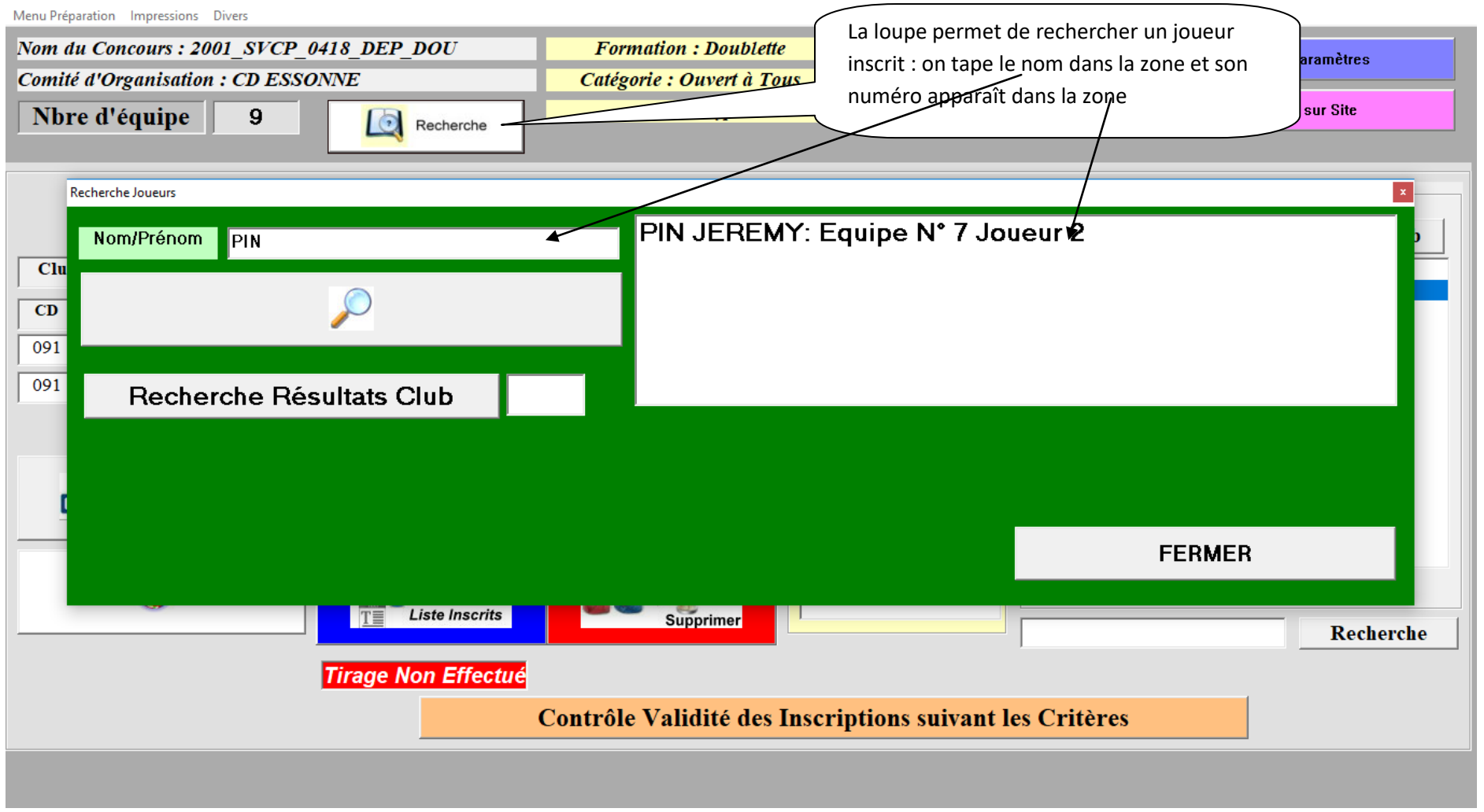

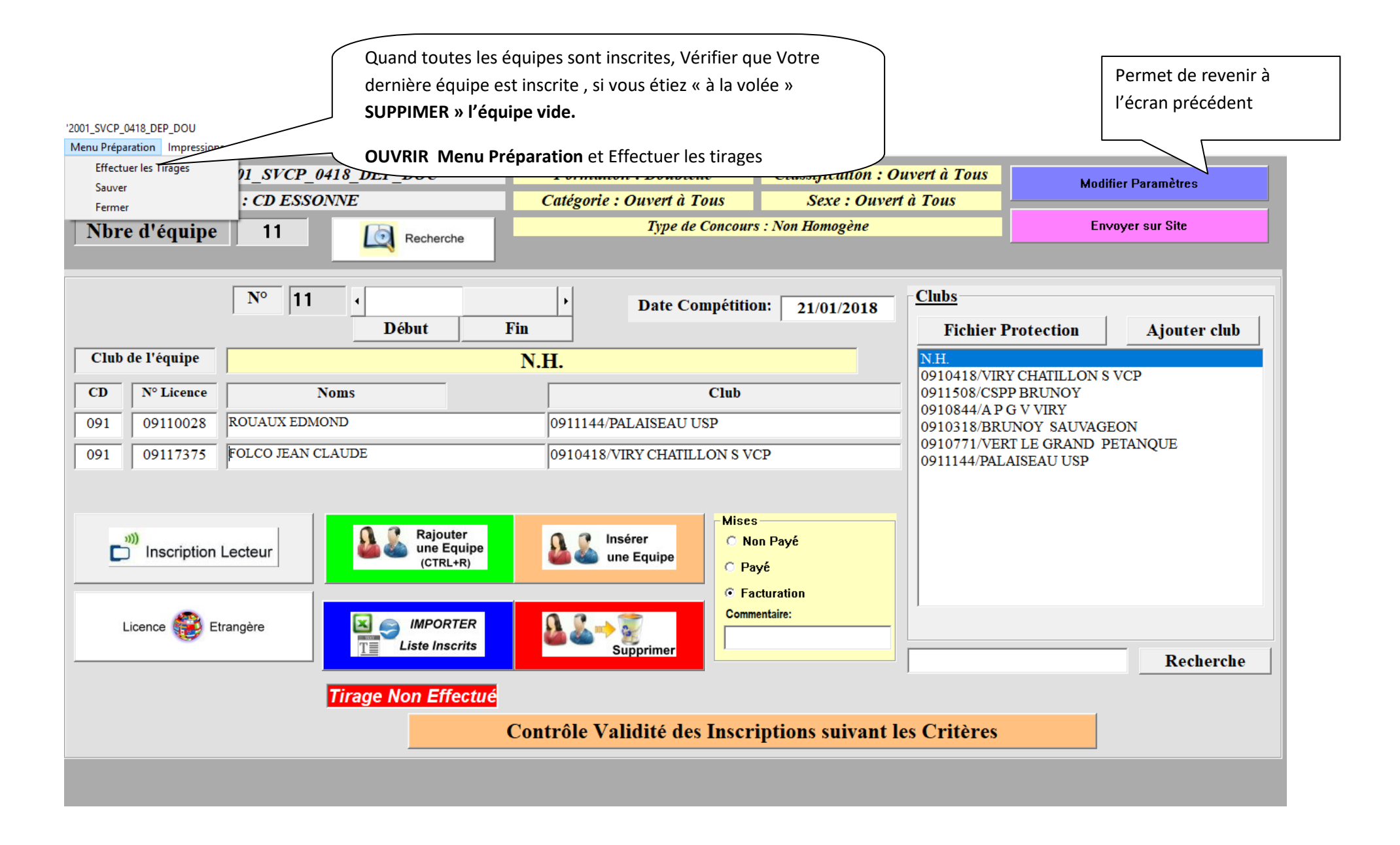

|                                   | Cette page s' | ouvre automatiquement |         |
|-----------------------------------|---------------|-----------------------|---------|
| Liste des Erreurs à L'inscription | Quitter       |                       |         |
| Nombre de Joueurs Elites : 3      |               |                       |         |
| Nombre de Joueurs Honneurs : 4    |               |                       |         |
| Nombre de Joueurs Promotions : 15 |               |                       |         |
| 11                                |               |                       |         |
|                                   |               |                       |         |
|                                   |               |                       |         |
|                                   |               |                       |         |
|                                   |               |                       |         |
|                                   |               |                       |         |
|                                   |               |                       |         |
|                                   |               |                       |         |
|                                   |               |                       |         |
|                                   |               |                       |         |
|                                   |               |                       |         |
|                                   |               |                       |         |
|                                   |               |                       |         |
|                                   |               |                       |         |
|                                   |               |                       |         |
| 1                                 |               |                       |         |
|                                   |               |                       |         |
|                                   |               |                       |         |
|                                   |               | Imprimer Bilan        | Quitter |
|                                   |               |                       |         |
|                                   |               |                       |         |
|                                   |               |                       |         |

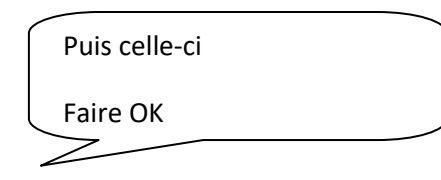

## '2001\_SVCP\_0418\_DEP\_DOU

Menu Préparation Impressions Divers

| Nom du Concours : 2001_SVCP_0418_DEP_DOU | Formation : Doublette       | Formation : Doublette Classification : Ouvert à Tous |                   |  |  |  |  |
|------------------------------------------|-----------------------------|------------------------------------------------------|-------------------|--|--|--|--|
| Comité d'Organisation : CD ESSONNE       | Catégorie : Ouvert à Tous   | Sexe : Ouvert à Tous                                 |                   |  |  |  |  |
| Nbre d'équipe 11 🕼 Recherche             | Type de Concour             | Type de Concours : Non Homogène                      |                   |  |  |  |  |
|                                          |                             |                                                      |                   |  |  |  |  |
|                                          | Rapport avant tirage        |                                                      |                   |  |  |  |  |
| N <sup>o</sup>  1                        |                             |                                                      |                   |  |  |  |  |
| Nbre d'équipes                           | inscrites:                  | 11                                                   | tion Ajouter club |  |  |  |  |
| Club de l'équipe                         |                             |                                                      |                   |  |  |  |  |
| CD N° Licence                            | s équipes commence à 1      |                                                      | NOY               |  |  |  |  |
| 091 09110028 ROUAUX E                    |                             |                                                      | RY<br>SAUVAGEON   |  |  |  |  |
| 091 09117375 FOLCO JEA                   |                             |                                                      | RAND PETANQUE     |  |  |  |  |
| La numérotation des                      | s terrains commence à 1     |                                                      | JUSP              |  |  |  |  |
| Vous avez 6 terrain                      | s Disponibles               |                                                      |                   |  |  |  |  |
| Unscription Lecteur                      | de 6 Terrains au maximum    |                                                      |                   |  |  |  |  |
|                                          |                             | -                                                    |                   |  |  |  |  |
| ~                                        | <u> </u>                    | k j                                                  |                   |  |  |  |  |
| Licence Etrangère                        |                             |                                                      |                   |  |  |  |  |
|                                          | Supprimer                   |                                                      | Recherche         |  |  |  |  |
| Tirage Non Effectu                       | é                           |                                                      |                   |  |  |  |  |
|                                          | Contrôle Validité des Inscr | iptions suivant les Critères                         |                   |  |  |  |  |
|                                          |                             |                                                      |                   |  |  |  |  |
|                                          |                             |                                                      |                   |  |  |  |  |

### '2001\_SVCP\_0418\_DEP\_DOU

Menu Préparation Impressions Divers

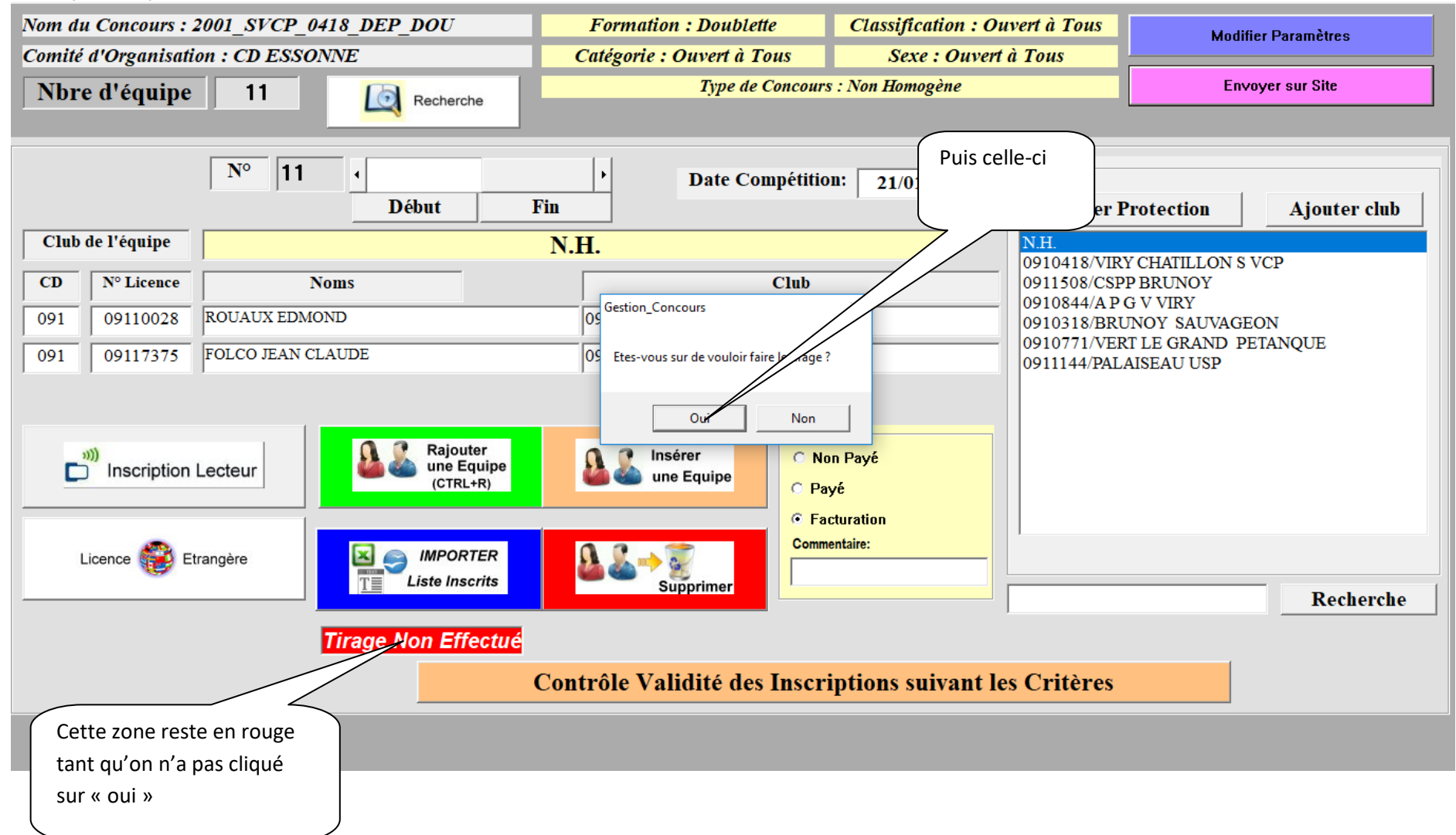

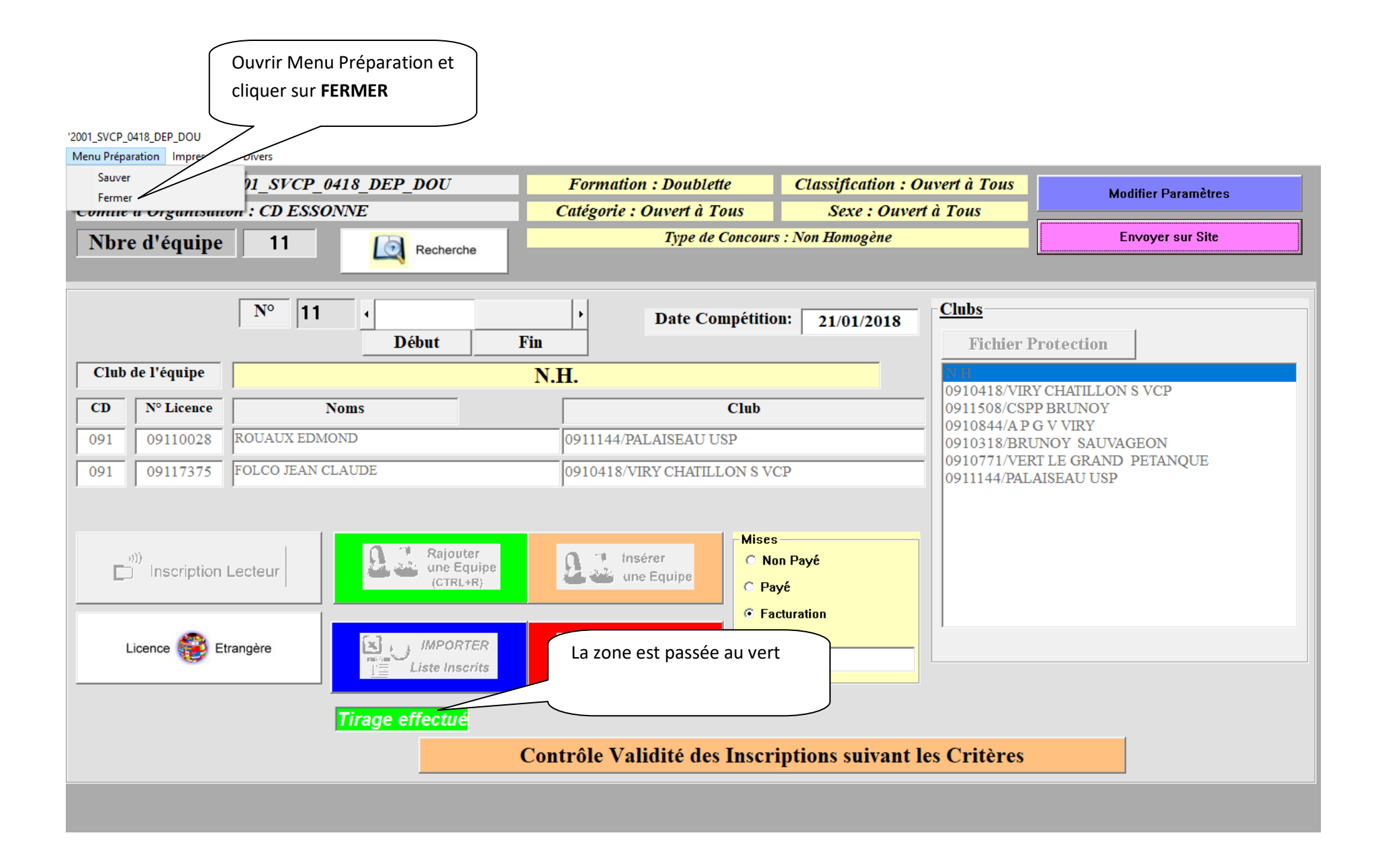

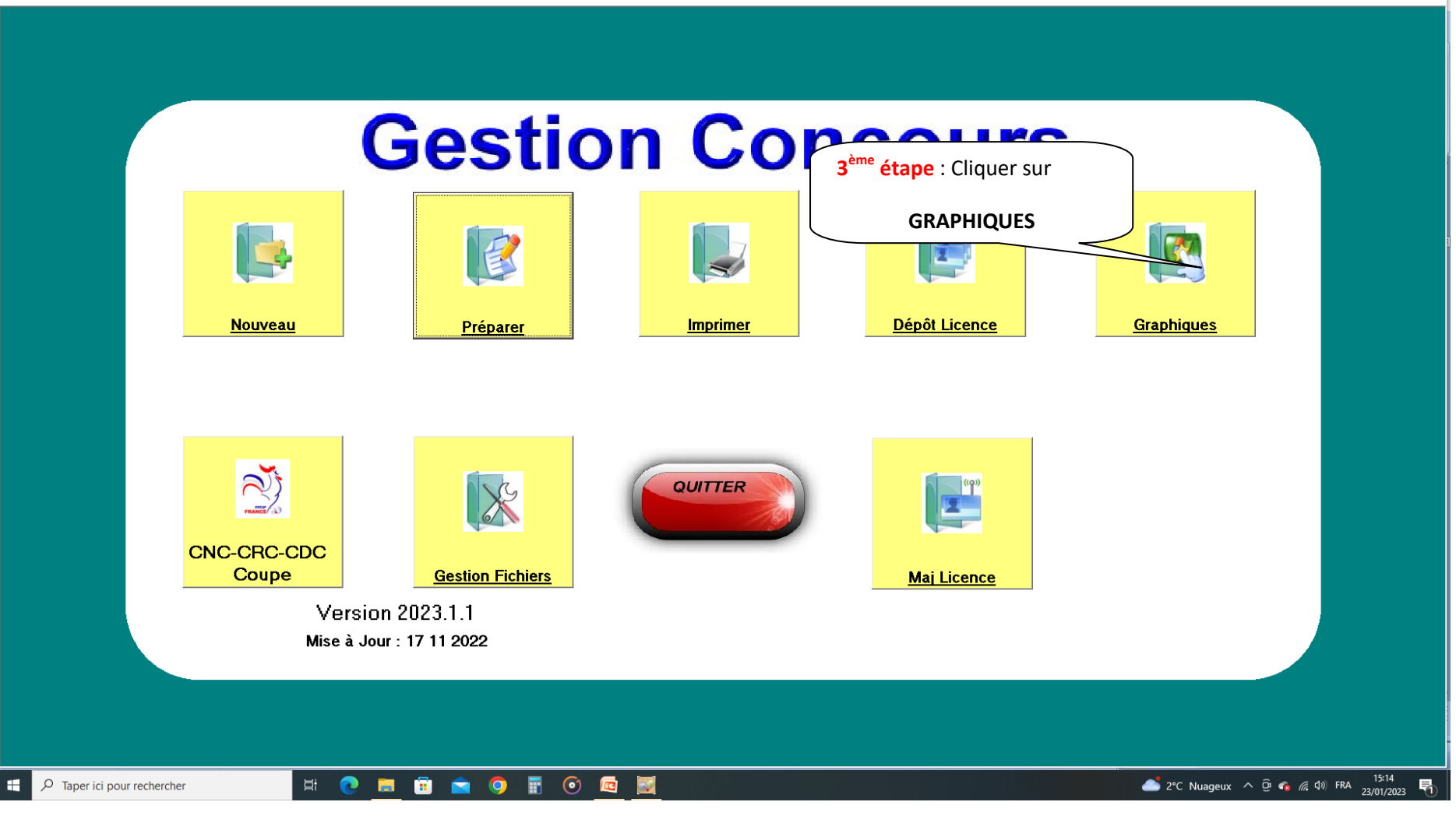

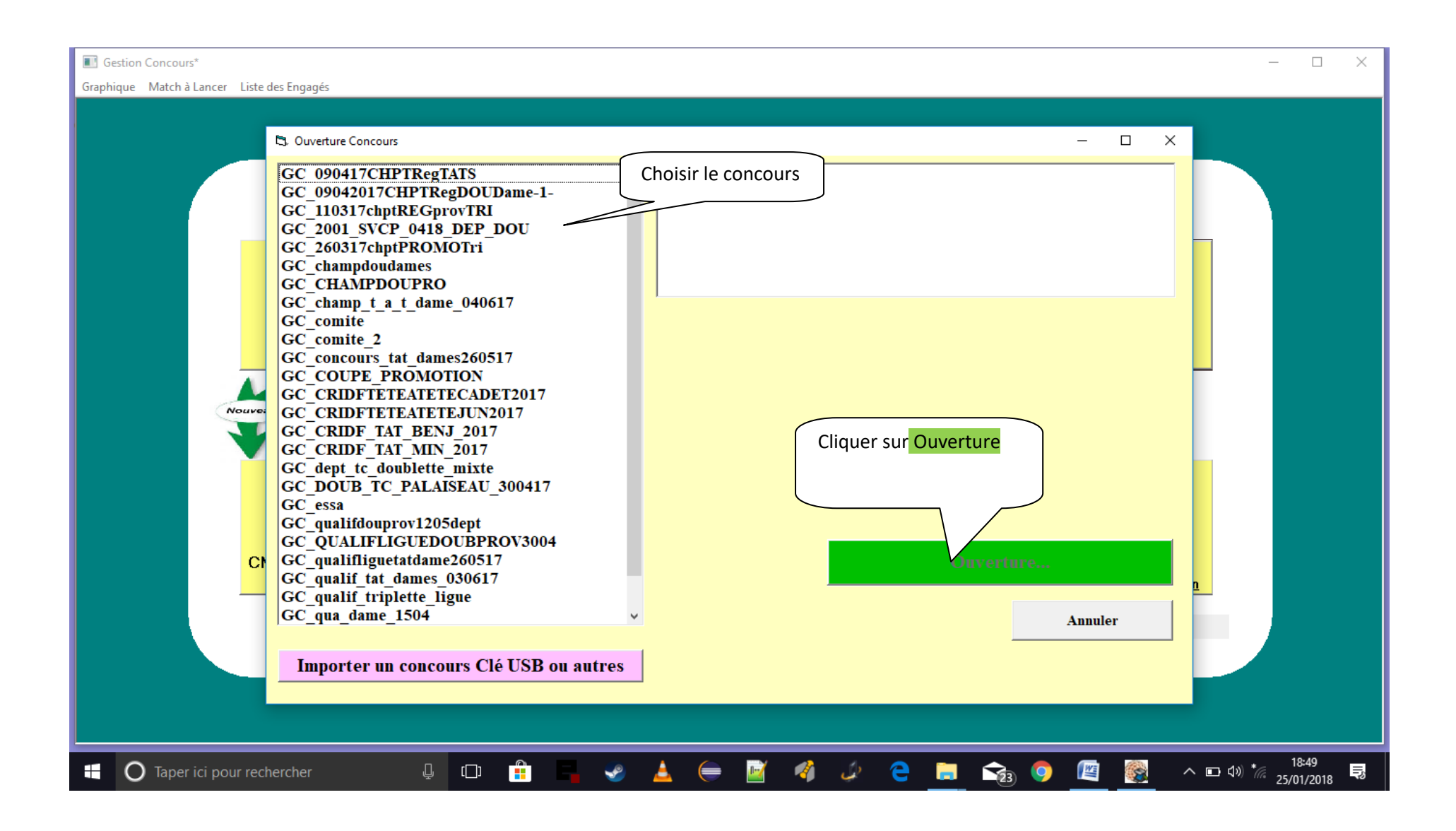

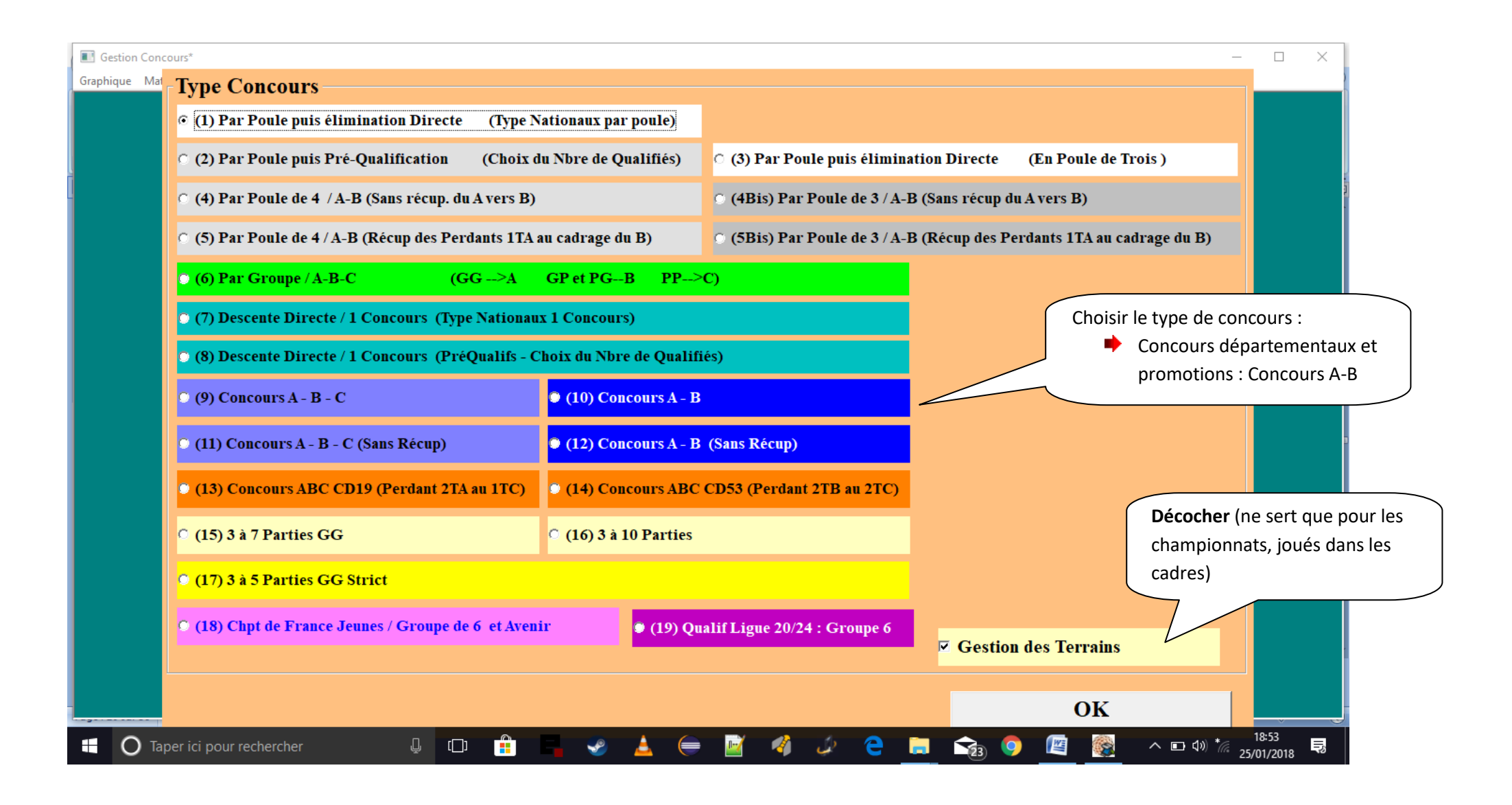

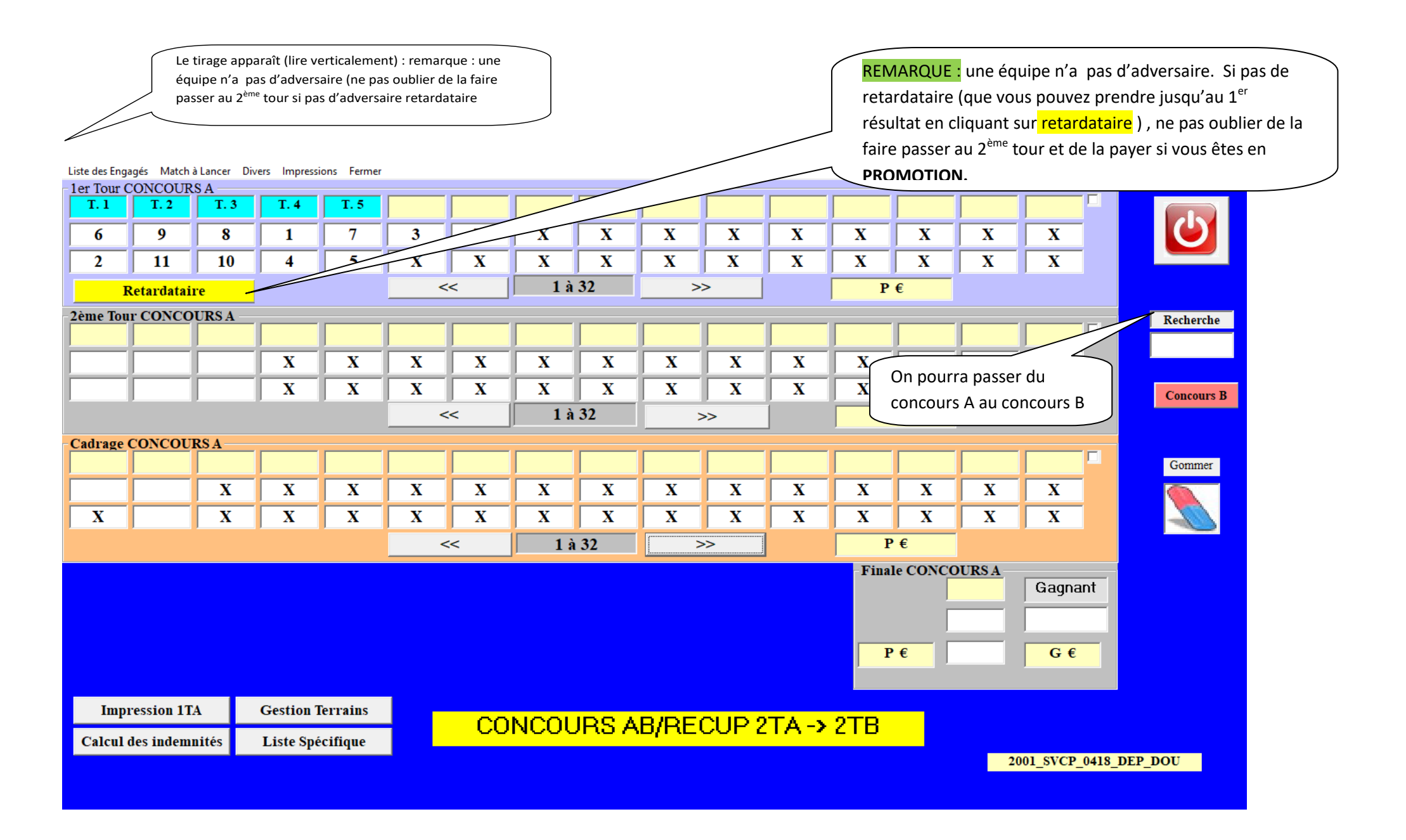

|                                   | Soit on met le <b>numéro de licence</b><br>soit on met le nom + « entrée » | + « entrée »           |
|-----------------------------------|----------------------------------------------------------------------------|------------------------|
| En cliquant sur                   |                                                                            |                        |
| <mark>retardataire</mark> , cette | Données Joueurs                                                            |                        |
| fenêtre s'ouvre                   |                                                                            |                        |
| T.1 2 T.3 T.4                     | Equipe N° 12 Liste ou Paiement                                             |                        |
| 6 8 1                             |                                                                            | x x                    |
| 2 1 10 4                          |                                                                            | X X                    |
| Retardataire                      | N° Licence                                                                 |                        |
| 2ème Tour CONCOURS A              | Nom                                                                        | Recherche              |
|                                   | N° CD                                                                      |                        |
| X                                 | Nom Club                                                                   | XX                     |
| X                                 |                                                                            | X X Concours B         |
|                                   | N° Licence                                                                 |                        |
| - Cadrage CONCOURS A              | Nom                                                                        | Gommer                 |
| XX                                | N° CD                                                                      | XX                     |
| X X X                             | Nom Club                                                                   | XX                     |
|                                   |                                                                            |                        |
|                                   | N° Licence                                                                 | SA                     |
|                                   | Nom                                                                        | Gagnant                |
|                                   |                                                                            |                        |
|                                   |                                                                            | G€                     |
|                                   | Nom Club                                                                   |                        |
| Impression 1TA Gestion T          | e                                                                          |                        |
| Calcul des indemnités Liste Spé   |                                                                            |                        |
|                                   |                                                                            | 2001_SVCP_0418_DEP_DOU |
|                                   |                                                                            |                        |

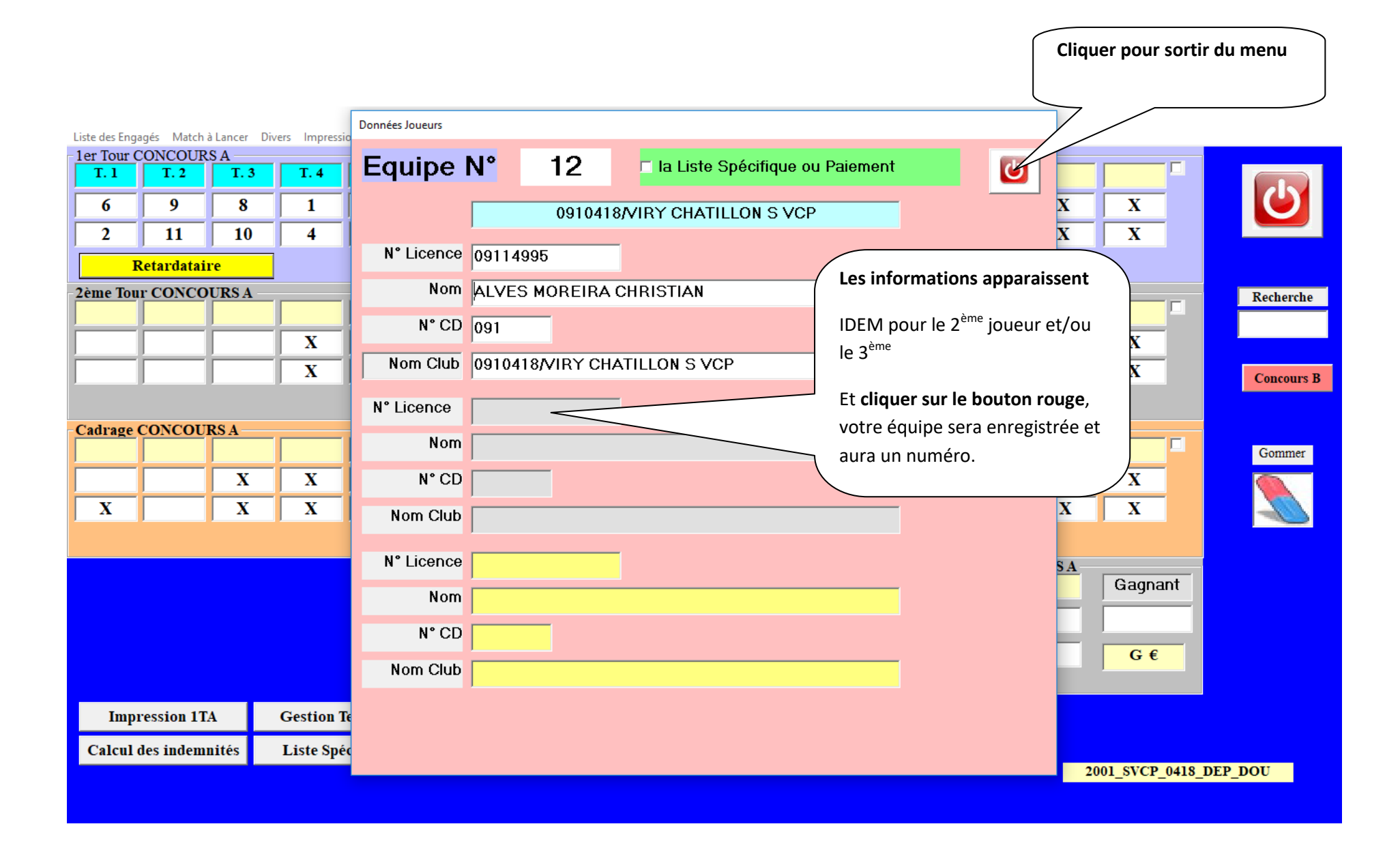

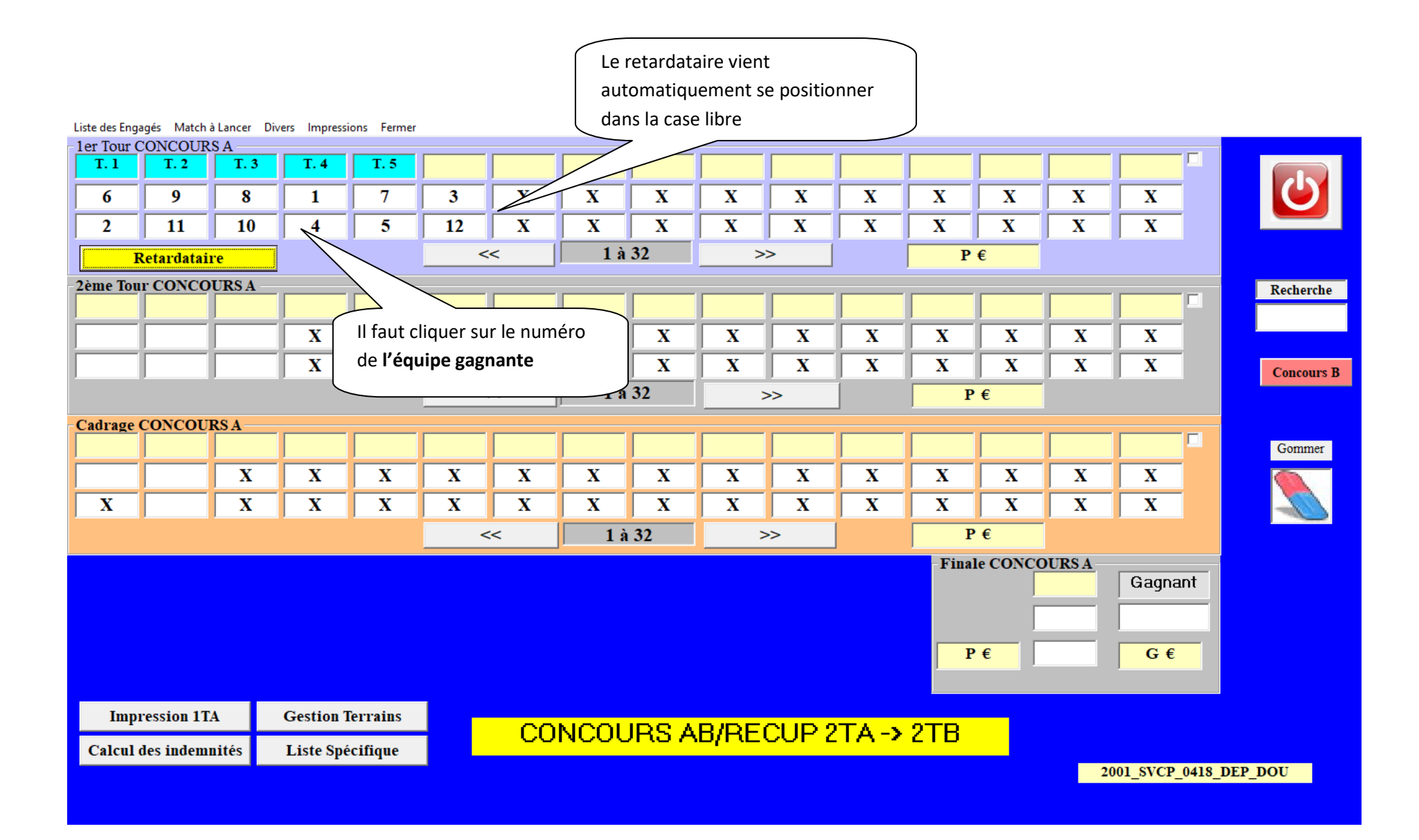

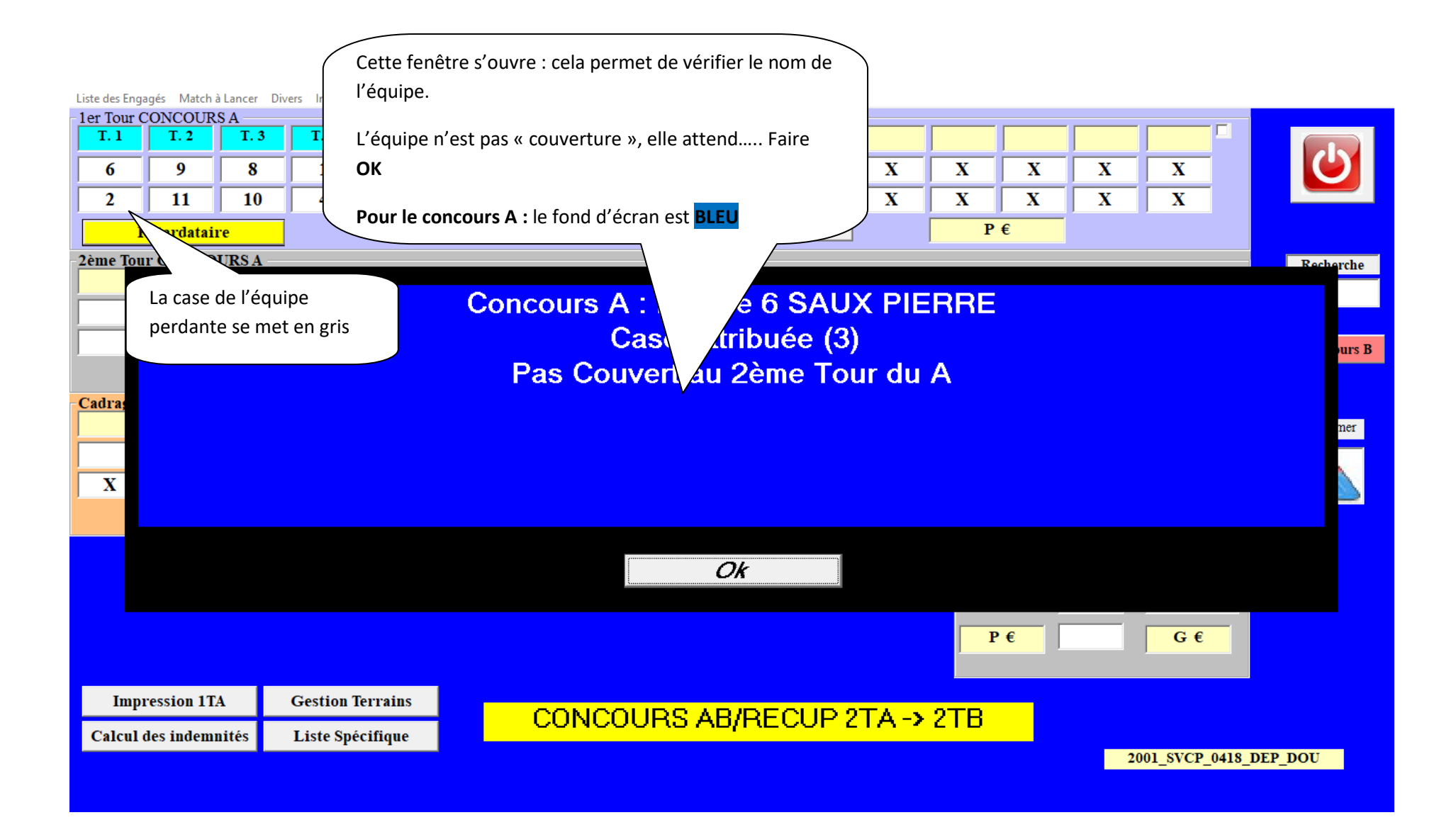

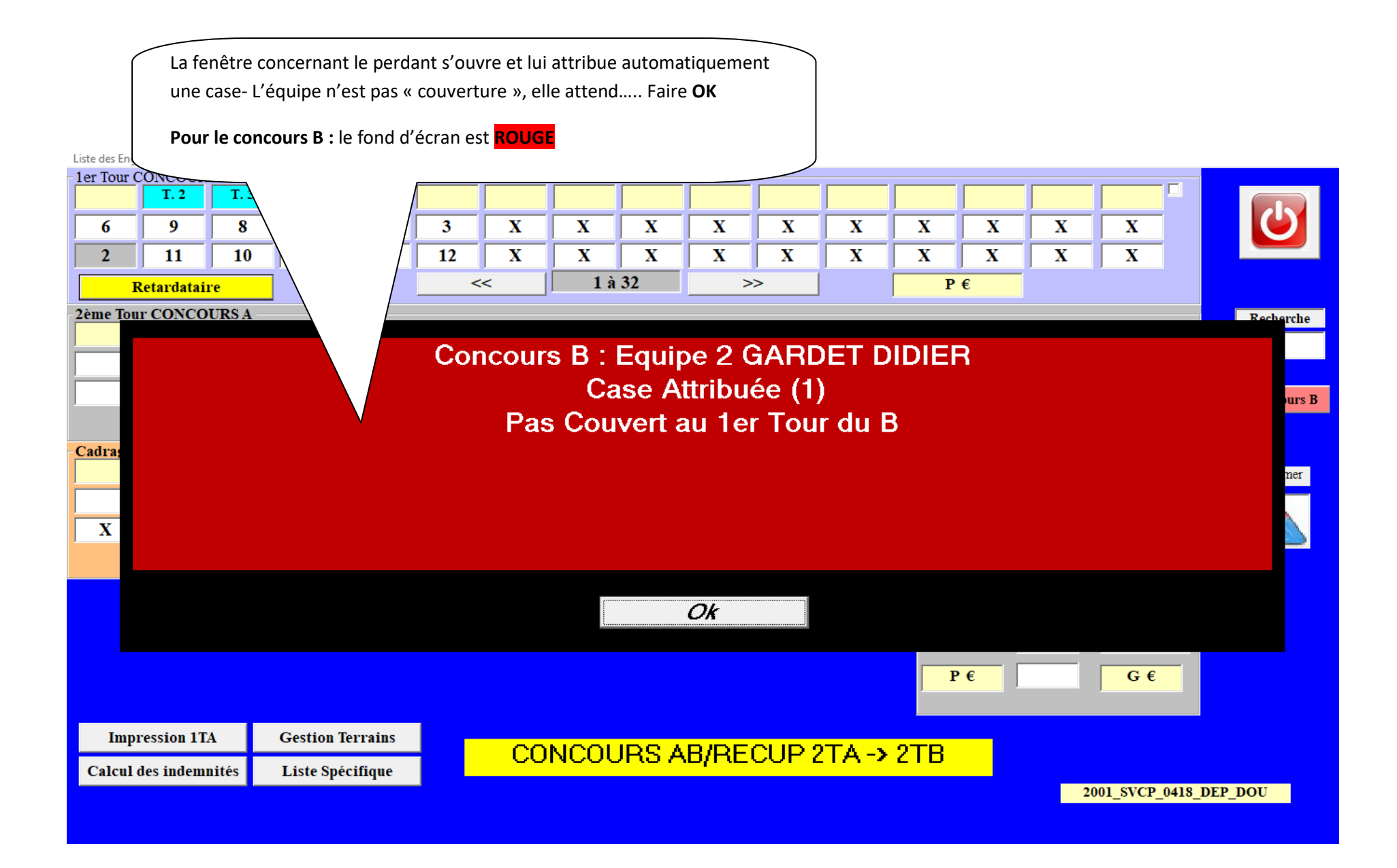

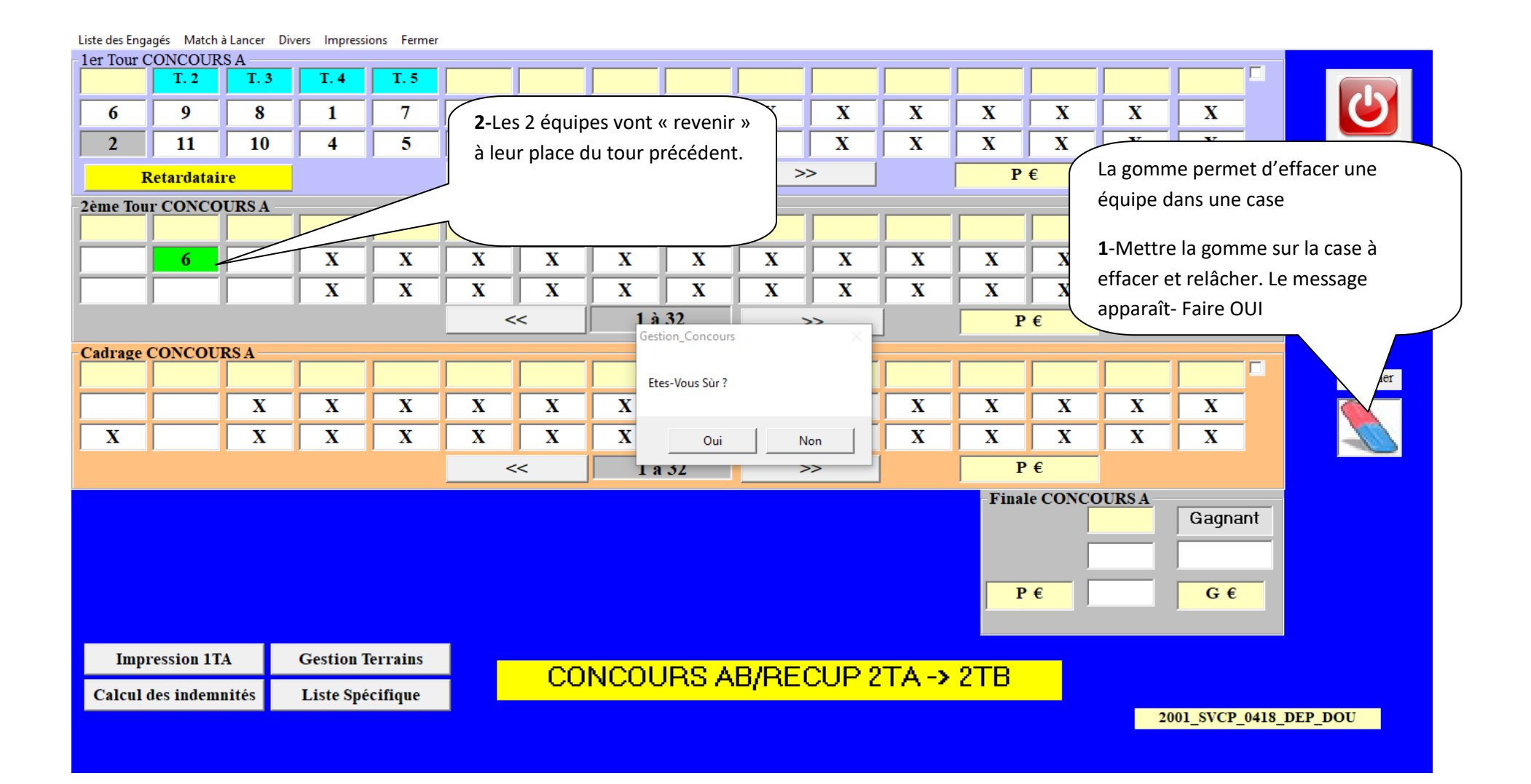

|                             |               |            |             |         |            |    | Pour recl<br>Mettre le | hercher<br>e N° de l'<br>r | <b>une équi</b><br>équipe d | pe :<br>ans REC | HERCHEI | <b>R</b> et cliqu | ier sur « | ENTREE | E »        |            |
|-----------------------------|---------------|------------|-------------|---------|------------|----|------------------------|----------------------------|-----------------------------|-----------------|---------|-------------------|-----------|--------|------------|------------|
| Liste des E                 | ngagés Match  | n à Lancer | Impressions | Fermer  |            |    |                        |                            |                             |                 |         |                   |           |        |            |            |
| - 1er Tour (<br><b>T. 1</b> | CONCOURS      | A          | <b>T.</b> 4 |         | <b>T.6</b> |    | L'équipe               | sera aff                   | ichée qu'                   | elle soit       | dans le | concour           | s A ou B  |        |            |            |
| 13                          | 7             | 12         | 16          | 0       | 14         | 2  |                        |                            |                             |                 |         | _                 |           |        | V          |            |
| 15                          | /             | 12         | 10          | 0       | 14         | 4  | 10                     |                            |                             |                 |         |                   |           |        |            |            |
| 3                           | 9             | 4          | 5           | 11      | 1          | 15 | 6                      | X                          | X                           |                 | X       | X                 |           |        | X          |            |
|                             | Retardataiı   | :e         |             |         | <          | <  | 1 à                    | 32                         | >                           | >               |         | P                 | €         |        |            |            |
| 2ème To                     | ir CONCOU     | URS A —    |             |         |            |    |                        |                            |                             |                 |         |                   |           |        |            | Recherche  |
|                             |               |            |             |         |            |    |                        |                            |                             |                 |         |                   |           |        |            |            |
|                             |               |            |             | X       | X          | X  | X                      | X                          | X                           | X               | X       | X                 | X         | X      | X          |            |
| 10                          |               | 11         |             | X       | X          | X  | X                      | X                          | X                           | X               | X       | X                 | X         | X      | X          | Concours B |
|                             |               |            |             |         | <          | <  | 1 à 32 >>              |                            | P                           | €               |         |                   |           |        |            |            |
| Cadrage                     | CONCOUR       | RS A       |             |         |            |    | Jr.                    |                            |                             |                 | _       |                   |           |        |            |            |
|                             |               |            |             |         |            |    |                        |                            |                             |                 |         |                   |           |        |            | Gommer     |
|                             |               | X          | X           | X       | X          | X  | X                      | X                          | X                           | X               | X       | X                 | X         | X      | X          |            |
|                             |               | X          | X           | X       | X          | X  | X                      | X                          | X                           | X               | X       | X                 | X         | X      | X          |            |
| I                           |               | ,          |             |         |            | ~  | 1 à                    | 32                         |                             | ,<br>>          | ]       |                   | · €       | 1      |            |            |
|                             |               |            |             |         |            |    | ] 14                   |                            |                             | -               |         | Timel             |           |        |            |            |
|                             |               |            |             |         |            |    |                        |                            |                             |                 |         | Final             |           | UKS A  | Gagnant    | 1          |
|                             |               |            |             |         |            |    |                        |                            |                             |                 |         |                   |           |        |            |            |
|                             |               |            |             |         |            |    |                        |                            |                             |                 |         |                   |           | _      |            |            |
|                             |               |            |             |         |            |    |                        |                            |                             |                 |         | P                 | • €       |        | G€         |            |
|                             |               |            |             |         |            |    |                        |                            |                             |                 |         |                   |           |        | ,          |            |
| Im                          | nression 1T/  | 4          | Gestion 7   | errains |            |    |                        |                            |                             |                 |         |                   |           |        |            |            |
|                             | p. coston 117 |            | Gestion 1   |         |            | CC | NCO                    | JRS A                      | B/RE                        | CUP 2           | TA ->   | 2TB               |           |        |            |            |
| Calcu                       | l des indemr  | nités      | Liste Spé   | cifique |            |    |                        |                            | -                           |                 |         |                   |           |        | DOLL DROMO | 22012022   |
|                             |               |            |             |         |            |    |                        |                            |                             |                 |         |                   |           |        | DOU_PROMO  | _23012023  |

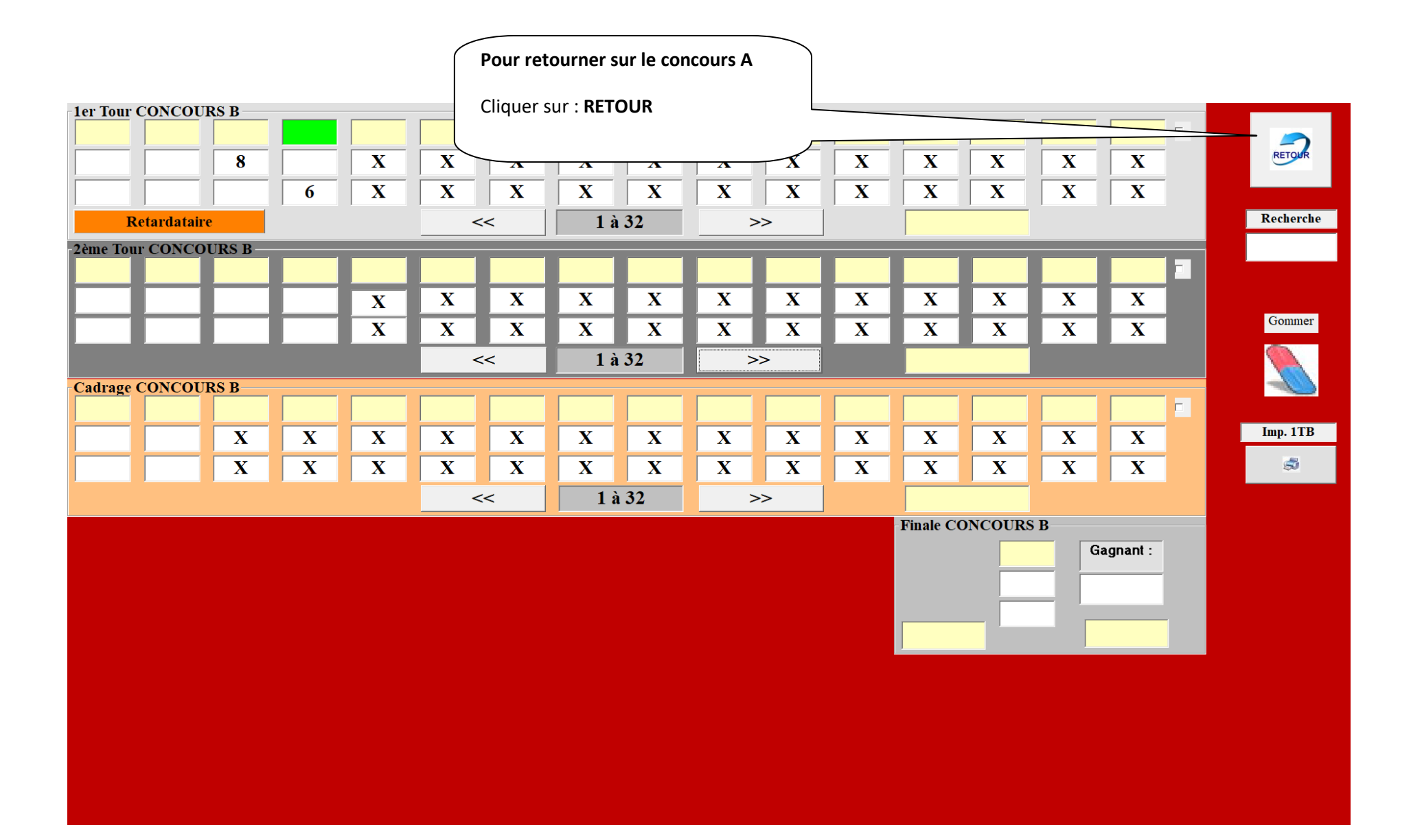

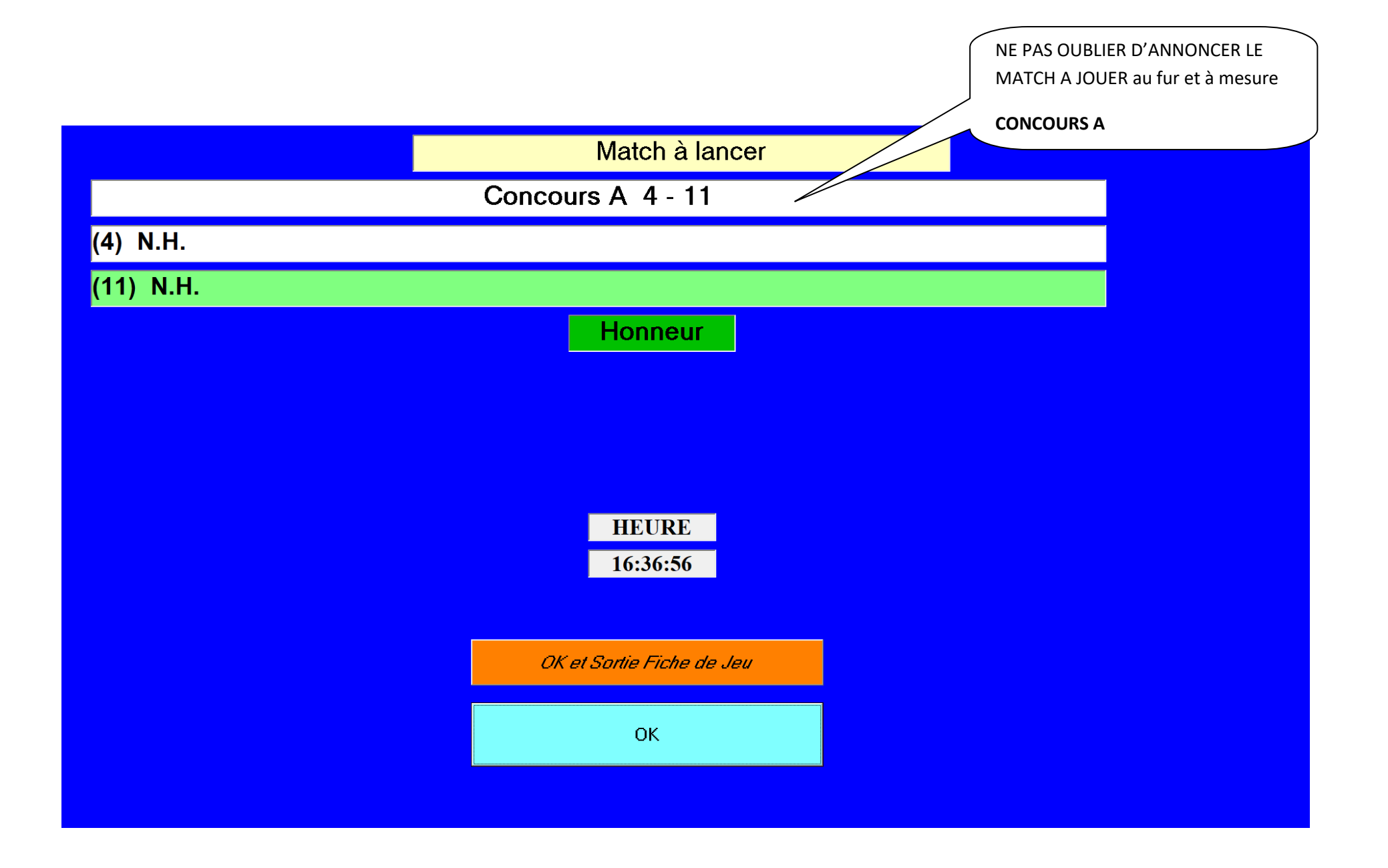

|           |                           | NE PAS OUBLIER D'ANNONCER LE<br>MATCH A JOUER au fur et à mesure |
|-----------|---------------------------|------------------------------------------------------------------|
|           | Match à lancer            | CONCOURS B                                                       |
|           | Concours B 12 - 5         |                                                                  |
| (12) N.H. |                           |                                                                  |
| (5) N.H.  |                           |                                                                  |
|           | Honneur Honneur           |                                                                  |
|           |                           |                                                                  |
|           |                           |                                                                  |
|           | HEURE<br>16:37:09         |                                                                  |
|           | OK et Sortie Fiche de Jeu |                                                                  |
|           | ОК                        |                                                                  |
|           |                           |                                                                  |

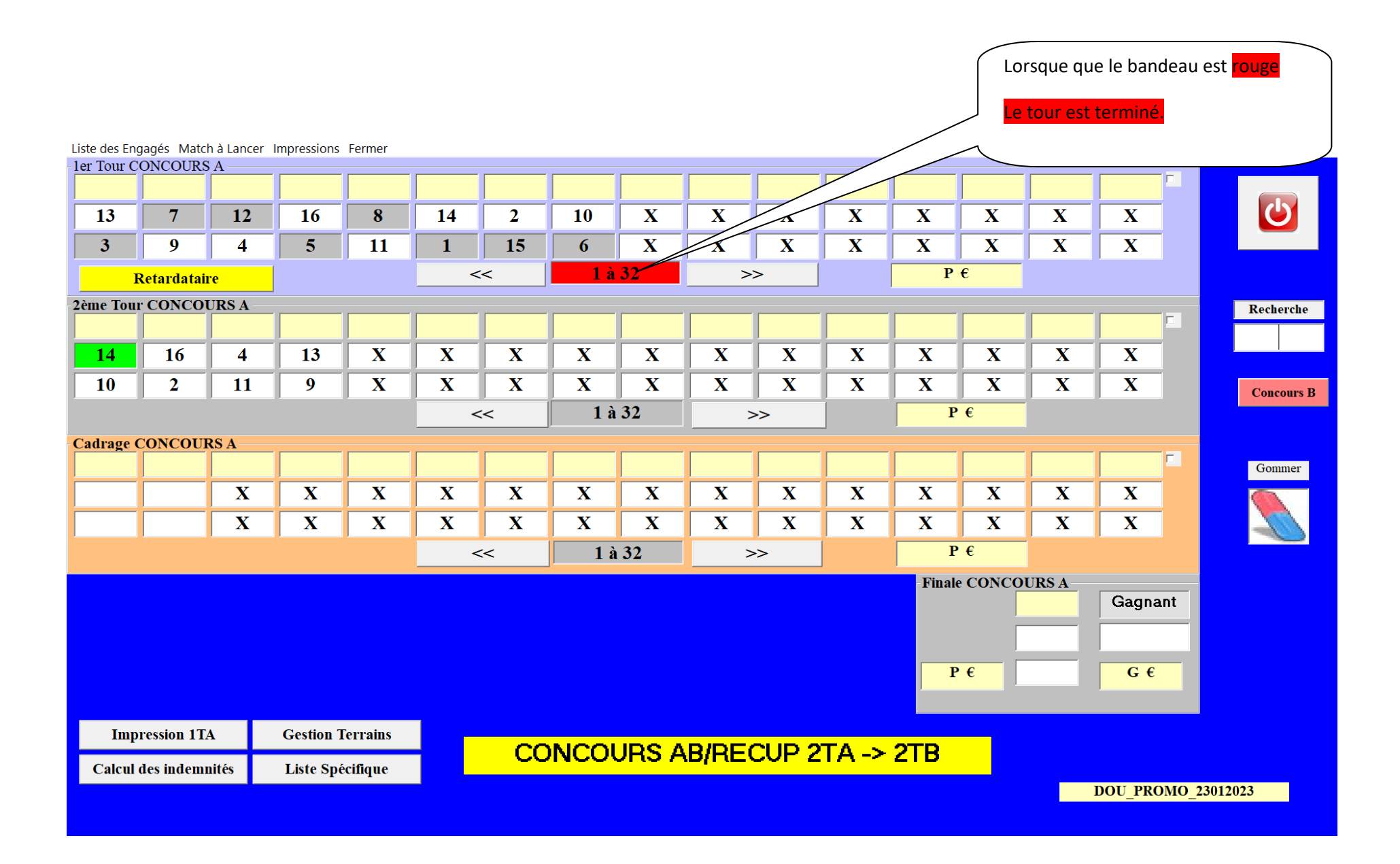

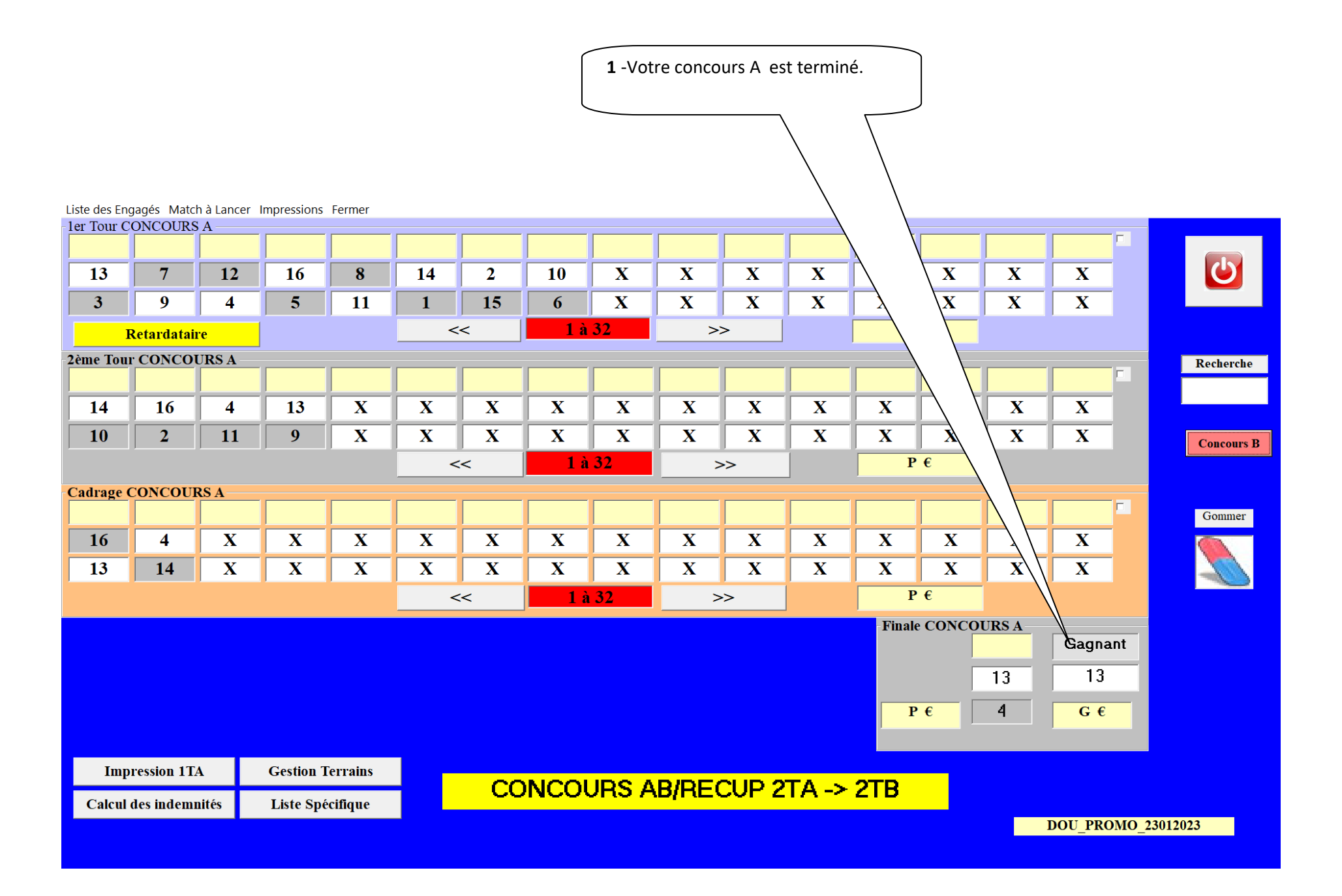

**1** -Votre concours B est terminé.

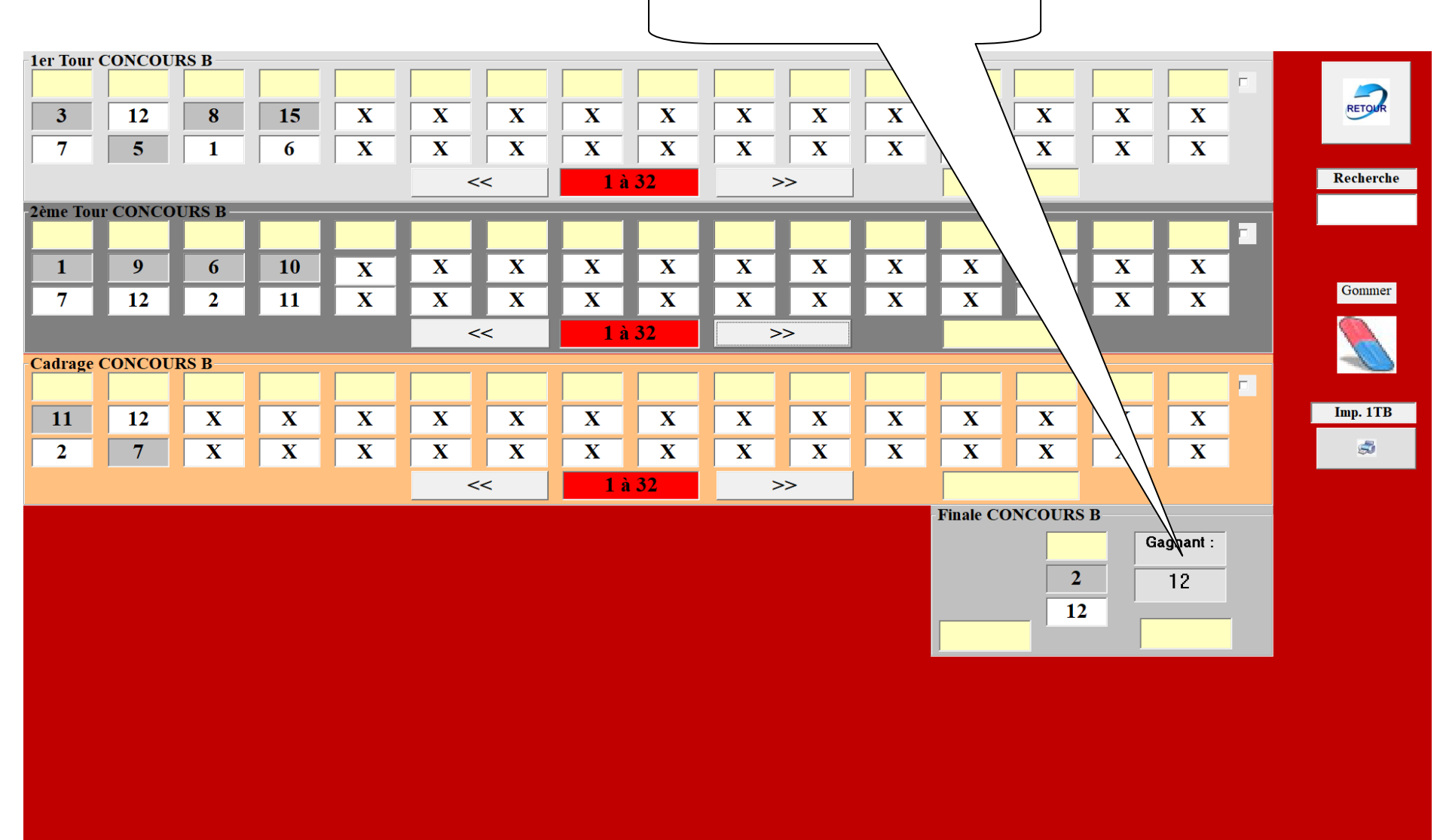

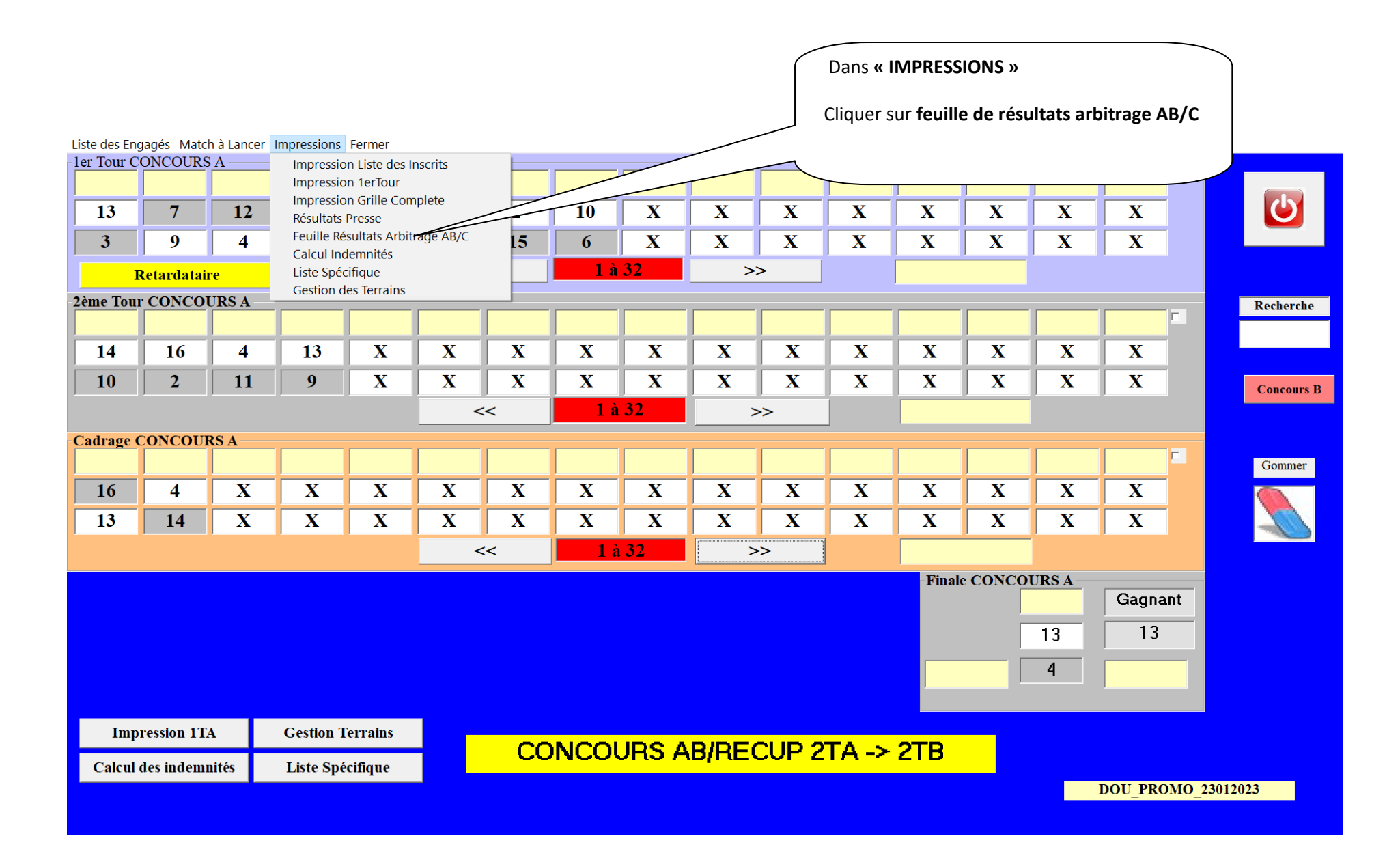

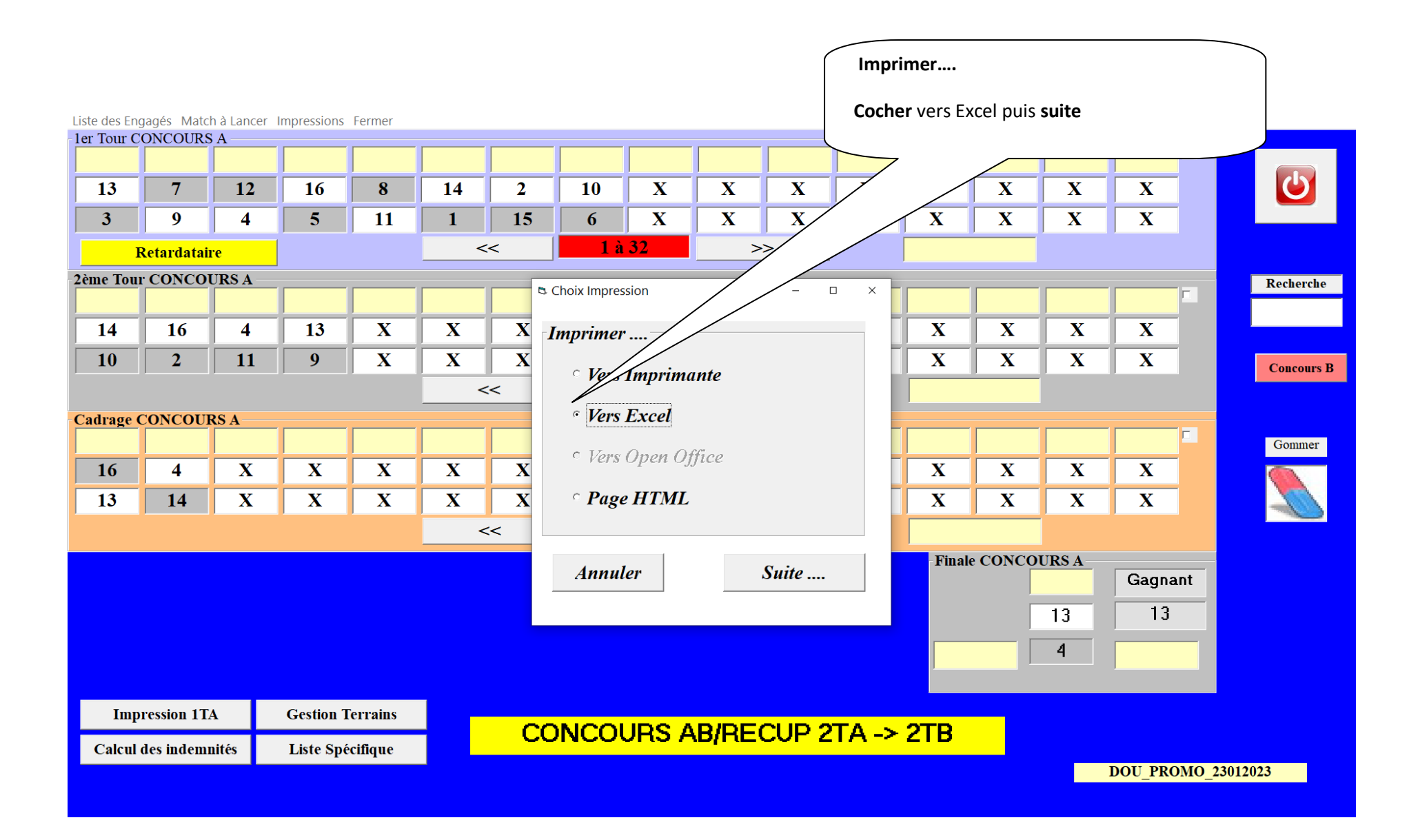

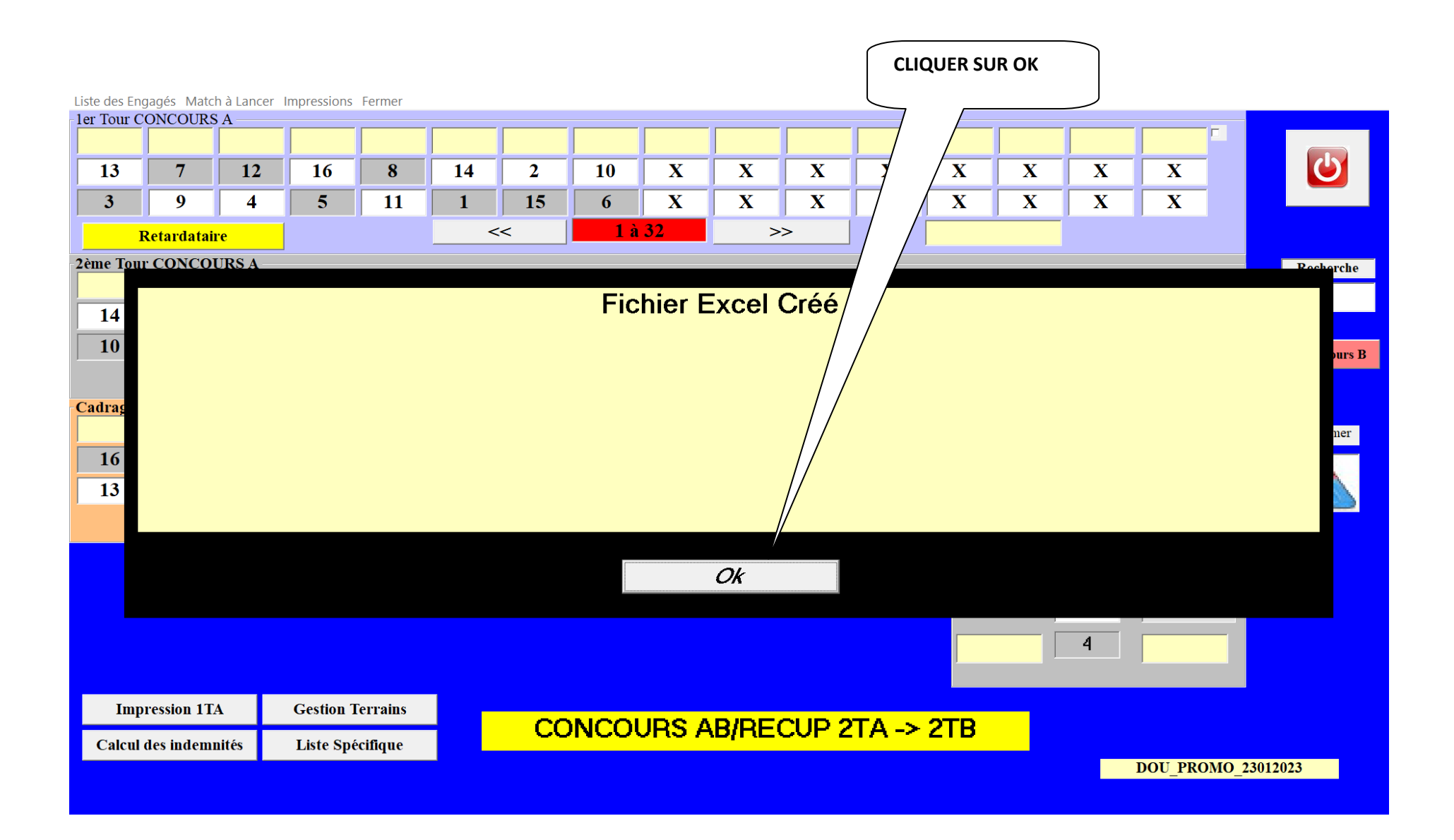

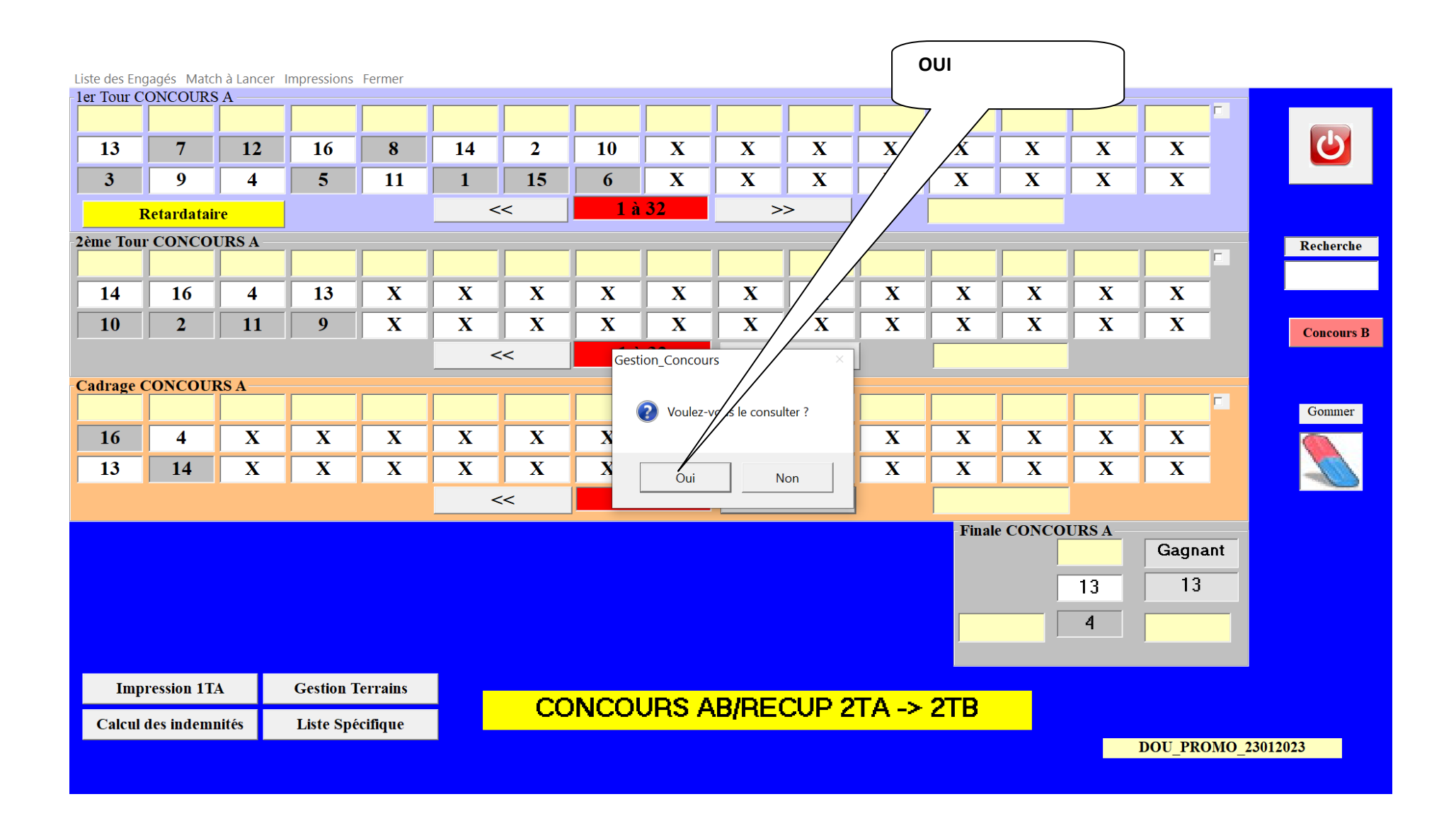

|                            |                      |                                                                                       |                                                                                                    |                                                       | (                               | Les résultats des concours                                 | s'affichent              |                                                 |
|----------------------------|----------------------|---------------------------------------------------------------------------------------|----------------------------------------------------------------------------------------------------|-------------------------------------------------------|---------------------------------|------------------------------------------------------------|--------------------------|-------------------------------------------------|
| 2                          |                      | · (· · · · · · · · · · · · · · · · · ·                                                | DOU_P                                                                                                    | ROMO_23012023_ResultatsABC [N                         | ∕lode de compatibili            | Fermer à l'aide de la croix e<br>et cliquer sur <b>OUI</b> | en haut à droite         | - • ×                                           |
| (                          | Coller               | Arial $\downarrow$ 10 $\land$ $\land$ B     I     U $\checkmark$ $\checkmark$ $\land$ |                                                                                                    | envoyer à la ligne automatiquement                    | Standard                        |                                                            |                          | Trier et Rechercher et filtrer * sélectionner * |
| Pres                       | e-papiers 🖻          | Police                                                                                | Aligne                                                                                                    | ement 🕞                                               | Nombre 🕞                        |                                                            | Cellules                 | Édition                                         |
| 0                          | Avertissemen         | t de sécurité Du contenu actif a                                                      | été désactivé. Options                                                                                                    |                                                       | /                               |                                                            |                          |                                                 |
|                            |                      |                                                                                       |                                                                                                    |                                                       |                                 |                                                            |                          | ×                                               |
|                            | А                    | В                                                                                     | С                                                                                                    | D E                                                   | F G                             | I J K L                                                    | MN                       | 0 P Q =                                         |
| 1<br>2<br>3<br>4<br>5<br>6 |                      | FÉDÉRATION FRAM<br>Agréée par<br>Siège Soci<br>Annexe au regiem                       | NÇAISE DE PÉTANQUE ET<br>le Ministère de la Jeunesse<br>tal: 13, rue Trigance-13002 M<br>ENT DES CONCOURS INTERNATIONAUX ET | JEU PROVENÇAL<br>et Sports<br>MARSEILLE<br>INATIONAUX |                                 |                                                            |                          | -                                               |
| 7<br>8                     | COMITE:              | CD ESSONNE                                                                            |                                                                                                    | LIGUE: ILE DE F                                       |                                 |                                                            |                          |                                                 |
| 10 N                       | ° CONCOURS           |                                                                                       | Ville :                                                                                                    | Microsoft Office Ex                                   |                                 | ×                                                          |                          |                                                 |
| 11                         |                      |                                                                                       | ARBITRE                                                                                                    |                                                       | antées à 1001 BROMO 22012022 Re | a Jtata APC v/a <sup>1</sup> 2                             |                          |                                                 |
| 12                         |                      | RESULTATS du                                                                          | CONCOURS A                                                                                                    |                                                       |                                 | SUICOLSADC, AIS :                                          |                          |                                                 |
| 13<br>14                   | N°<br>Licence        | Nom, Prénom<br>en lettres majuscules                                                  | Association ou Club                                                                                                    | Oui No<br>Dén N° D'equipe Poi                         | n Annuler                       |                                                            |                          |                                                 |
| 45                         | 21001100             | on reason majaccures                                                                  | Perdants ¼ Finale                                                                                                    |                                                       |                                 |                                                            |                          |                                                 |
| 10                         |                      |                                                                                       |                                                                                                    |                                                       |                                 |                                                            |                          |                                                 |
| 16                         |                      |                                                                                       |                                                                                                    |                                                       |                                 |                                                            |                          |                                                 |
| 17                         |                      |                                                                                       |                                                                                                    |                                                       |                                 |                                                            |                          |                                                 |
| 10                         |                      |                                                                                       |                                                                                                    |                                                       |                                 |                                                            |                          |                                                 |
| 19                         |                      |                                                                                       |                                                                                                    |                                                       |                                 |                                                            |                          |                                                 |
| 20                         |                      |                                                                                       |                                                                                                    |                                                       |                                 |                                                            |                          |                                                 |
| 21                         |                      |                                                                                       |                                                                                                    |                                                       |                                 |                                                            |                          |                                                 |
| 22                         |                      |                                                                                       |                                                                                                    |                                                       |                                 |                                                            |                          |                                                 |
| 23                         |                      |                                                                                       |                                                                                                    |                                                       |                                 |                                                            |                          |                                                 |
| 24                         |                      |                                                                                       |                                                                                                    |                                                       |                                 |                                                            |                          |                                                 |
| 25                         |                      |                                                                                       |                                                                                                    |                                                       |                                 |                                                            |                          |                                                 |
| 261                        | H <u>Résultats</u> A | Résultats B Résultats_C 🛞                                                             | I                                                                                                    |                                                       |                                 |                                                            |                          | → Î                                             |
| Prêt                       | Arrêt défil.         |                                                                                       |                                                                                                    |                                                       |                                 |                                                            | 100 %                    | <del>- •</del>                                  |
|                            |                      | oour rechercher                                                                       | # 💽 蒚 🖻 😒 🦻                                                                                                    | 📰 🧿 🛯 🜌 🖪                                             |                                 |                                                            | 3°C Ciel couvert \land 🖗 | ない) FRA 17:09<br>17:09<br>17:09<br>17:09        |

|                                                                                                    |                                                                                                    | ĺ     | Dans Disque local C :  |                                 |                                    |
|----------------------------------------------------------------------------------------------------|----------------------------------------------------------------------------------------------------|-------|------------------------|---------------------------------|------------------------------------|
| ↓      ↓      ↓      ↓      ↓      ↓      ↓      ↓      ↓      ↓      ↓      ↓      ↓      ↓      ↓      ↓      ↓      ↓      ↓      ↓      ↓      ↓      ↓      ↓      ↓      ↓      ↓      ↓      ↓      ↓      ↓      ↓      ↓      ↓      ↓      ↓      ↓      ↓      ↓      ↓      ↓      ↓      ↓      ↓      ↓      ↓      ↓      ↓      ↓      ↓      ↓      ↓      ↓      ↓      ↓      ↓      ↓      ↓      ↓      ↓      ↓      ↓      ↓      ↓      ↓      ↓      ↓      ↓      ↓      ↓      ↓      ↓      ↓      ↓      ↓      ↓      ↓      ↓      ↓      ↓      ↓      ↓      ↓      ↓      ↓      ↓      ↓      ↓      ↓      ↓      ↓      ↓      ↓      ↓      ↓      ↓      ↓      ↓      ↓      ↓      ↓      ↓      ↓      ↓      ↓      ↓      ↓      ↓      ↓      ↓      ↓      ↓      ↓      ↓      ↓      ↓      ↓      ↓      ↓      ↓      ↓      ↓      ↓      ↓      ↓      ↓      ↓      ↓      ↓      ↓      ↓      ↓      ↓      ↓      ↓      ↓      ↓      ↓      ↓      ↓      ↓      ↓      ↓      ↓      ↓      ↓      ↓      ↓      ↓      ↓      ↓      ↓      ↓      ↓      ↓      ↓      ↓      ↓      ↓      ↓      ↓      ↓      ↓      ↓      ↓      ↓      ↓      ↓      ↓      ↓      ↓      ↓      ↓      ↓      ↓      ↓      ↓      ↓      ↓      ↓      ↓      ↓      ↓      ↓      ↓      ↓      ↓      ↓      ↓      ↓      ↓      ↓      ↓      ↓      ↓      ↓      ↓      ↓      ↓      ↓      ↓      ↓      ↓      ↓      ↓      ↓      ↓      ↓      ↓      ↓      ↓      ↓      ↓      ↓      ↓      ↓      ↓      ↓      ↓      ↓      ↓      ↓      ↓      ↓      ↓      ↓      ↓      ↓      ↓      ↓      ↓      ↓      ↓      ↓      ↓      ↓      ↓      ↓      ↓      ↓      ↓      ↓      ↓      ↓      ↓      ↓      ↓      ↓      ↓      ↓      ↓      ↓      ↓      ↓      ↓      ↓      ↓      ↓      ↓      ↓      ↓      ↓      ↓      ↓      ↓      ↓      ↓      ↓      ↓      ↓      ↓      ↓      ↓      ↓      ↓      ↓      ↓      ↓      ↓      ↓      ↓      ↓      ↓      ↓      ↓      ↓      ↓      ↓      ↓      ↓      ↓      ↓ | Disque local (C:)                                                                                                    |       | Ouvrir « Gestion conco | urs »                           | - 0 ×<br>~ 3                       |
| $\leftrightarrow$ $\rightarrow$ $\checkmark$ $\uparrow$ $\stackrel{\bullet}{=}$ $\rightarrow$ Ce PC $\rightarrow$ Disque local (C:) $\rightarrow$                                                                                                    |                                                                                                    |       |                        |                                 | Disque local (C:)                  |
| ✓ ⊆ Ce PC Nom ^                                                                                                    | Modifié le Type                                                                                                    |       |                        |                                 |                                    |
| > B Document     Gestion_concours       > B Document     Gestion_concours       > Images     Intel       > Musique     PerfLogs       > Objets 3D     Programmes       > Télécharge     Utilisateurs       > Windows     Windows       > Biche (E:)     Mosique                                                                                                    | 23/01/2020 0         Dossier de           23/01/2023 1         Dossier de           14/09/2020 1         Dossier de           07/12/2019 1         Dossier de           18/01/2023 2         Dossier de           18/01/2023 2         Dossier de           08/08/2020 1         Dossier de           14/01/2023 2         Dossier de           02/12/2006 0         Extension         884 Ko |       |                        |                                 |                                    |
| <ul> <li>Biche (E:)</li> <li>01 - Ligue</li> <li>1b792cfc2</li> <li>02- Ligue</li> <li>03 - Ligue</li> <li>11 - Ligue</li> <li>462b92a55</li> <li>a367fe040</li> <li>Adobe</li> <li>Bibliothèq</li> <li>cace6b9ffz</li> </ul>                                                                                                    |                                                                                                    |       |                        |                                 |                                    |
| <ul> <li>Calcul inde</li> <li>Champion</li> <li>Comité 20</li> <li>Comité 20</li> <li>Comité 20</li> <li>Comité 20</li> <li>Comité 20</li> </ul>                                                                                                    |                                                                                                    |       |                        |                                 |                                    |
| <ul> <li>Comite 20</li> <li>COMITE 2(</li> <li>COMITE 2(</li> <li>COMITE 2(</li> <li>COMITE 2(</li> <li>COMITE 2(</li> </ul>                                                                                                    |                                                                                                    |       |                        |                                 |                                    |
| <ul> <li>COMITE 2(</li> <li>COMITE 2(</li> <li>COMITE 2(</li> <li>COMITE 2(</li> <li>COMITE 2(</li> <li>COMITE 2(</li> <li>Comite_20</li> <li>Comite_20</li> </ul>                                                                                                    |                                                                                                    |       |                        |                                 | _                                  |
| 9 élément(s)                                                                                                    | H 💽 🖪 🗊 🖻 🖗 🛙                                                                                                    | ā 🗾 🔼 |                        | 🧥 3°C Ciel couvert \land छे 🕋 🕼 | ) FRA 17:17<br>23/01/2023 <b>1</b> |

| 🗏 🔄 🗧 Gestion                                         | n_concours                     |                         |             |              |                       |            |
|-------------------------------------------------------|--------------------------------|-------------------------|-------------|--------------|-----------------------|------------|
| ichier Accueil Parta                                  | ge Affichage                   |                         |             |              | Ouvrir le fichier « G | ESLICO »   |
| $\rightarrow \uparrow \uparrow \square \rightarrow ($ | Ce PC > Disque local (C:) > Ge | estion_concours         | >           |              |                       | stion_conc |
| Ce PC                                                 | Nom                            | Modifié le              | Туре        | Taille       |                       |            |
| 💻 Bureau                                              | Aidoz Moi                      | 20/02/2021 1            | Dossiar da  |              |                       |            |
| Document                                              | Application Locale 2023        | 05/12/2022 1            | Dossier de  |              |                       |            |
| Images                                                | Archives                       | 31/10/2022              | ester de    |              |                       |            |
| Musique                                               | Excel Model                    | <del>00/09/2021</del> 1 | Dossier de  |              |                       |            |
| Objets 3D                                             | Geslico                        | 23/01/2023 1            | Dossier de  |              |                       |            |
| 🖶 Télécharge                                          | 🗕 Java                         | 29/03/2021 1            | Dossier de  |              |                       |            |
| Vidéos                                                | logs                           | 05/12/2022 1            | Dossier de  |              |                       |            |
|                                                       | Model_CDF_CNC                  | 29/03/2021 1            | Dossier de  |              |                       |            |
| Biche (Et)                                            | OpenOfficeModel                | 29/03/2021 1            | Dossier de  |              |                       |            |
| BICHE (E.)                                            | Photos                         | 06/09/2021 1            | Dossier de  |              |                       |            |
| 📟 Biche (E:)                                          | KunTime_VB6                    | 29/03/2021 1            | Dossier de  |              |                       |            |
| 📙 01 - Ligue                                          | SQL                            | 22/11/2022 1            | Dossier de  |              |                       |            |
| 1b792cfc2                                             |                                | 23/01/2023 1            | Application | E74 Ko       |                       |            |
| 02- Lique                                             | apiEEP DU                      | 13/11/2010 2            | Extension   | 52 Ko        |                       |            |
| 03 - Lique                                            | Base club                      | 23/01/2023 1            | Fichier Cl  | 136 Ko       |                       |            |
| 11 - Lique                                            | Base GC                        | 23/01/2023 0            | Fichier GC  | 16 59        |                       |            |
|                                                       | Baseligue                      | 10/07/2022 1            | Fichier LIG | 3 Ko         |                       |            |
|                                                       | config.im2                     | 28/09/2002 1            | Fichier IM2 | 1 Ko         |                       |            |
|                                                       | config.im3                     | 10/05/2006 1            | Fichier IM3 | 1 Ko         |                       |            |
| Diblicate 2 a                                         | config.im4                     | 12/09/2009 1            | Fichier IM4 | 1 Ko         |                       |            |
|                                                       | config.imp                     | 28/09/2002 1            | Fichier IMP | 1 Ko         |                       |            |
| cace6b9ff2                                            | 📮 Crypte                       | 28/04/2022 1            | Application | 450 Ko       |                       |            |
| Calcul ind                                            | DN_TS                          | 23/01/2023 1            | Document    | 0 Ko         |                       |            |
| Champion                                              | DOU_PROMO_23012023             | 23/01/2023 1            | Feuille Mic | 231 Ko       |                       |            |
| Comité 20                                             | EnvoiFtp                       | 21/06/2021 1            | Application | 75 82        |                       |            |
| Comité 20                                             | essai_MP.Site1                 | 22/11/2022 1            | Fichier SIT | 1 Ko         |                       |            |
| Comite 20                                             | ExportCDF                      | 23/01/2023 1            | Document    | 1 KO         |                       |            |
| Comité 20                                             | ffpip pro                      | 27/02/2019 1            | Fichier PPO | 5 KU<br>1 Ko |                       |            |
| COMITE 2                                              | Eichier Cnc. Cdf               | 09/04/2015 1            | Fichier CN  | 2 Ko         |                       |            |
| COMITE 2                                              | EichierIni net                 | 23/01/2023 1            | Fichier NFT | 1 Ko         |                       |            |
| COMITE 2                                              | FotoVierge                     | 28/06/2012 1            | Fichier JPG | 2 Ko         |                       |            |
| COMITE 20                                             | <pre>     GC </pre>            | 16/06/1996 2            | Icône       | 6 Ko         |                       |            |
|                                                       | GC DOU PROMO 23012             | 23/01/2023 1            | Fichier GCZ | 6 Ko         |                       |            |
|                                                       | 🖾 GC essai                     | 22/11/2022 1            | Fichier GCZ | 7 Ko         |                       |            |
|                                                       | Gestion_Concours               | 17/11/2022 1            | Application | 9 392        |                       |            |
| COMITE 20                                             | GIF89.DLL                      | 10/03/2010 1            | Extension   | 44 Ko        |                       |            |
| COMITE 20                                             | 🖻 ijl11.dll                    | 13/08/2011 0            | Extension   | 176 Ko       |                       |            |
| COMITE 2(                                             | 🗎 Info_Maj                     | 09/02/2021 1            | Document    | 9 Ko         |                       |            |
| Comite_20                                             | liste.suspendu                 | 23/01/2023 1            | Fichier SU  | 19 Ko        |                       |            |
| 58 élément(s) 1 élément                               | t sélectionné                  | 01 /07 /0006 1          | Uchier IDC  | 20 1/2       |                       |            |
| C Taper ici po                                        | our rechercher                 | 0 📻 📻                   |             |              | 🗑 🗾                   | 17:20<br>  |
|                                                       |                                |                         |             |              |                       | 23/01/2023 |

| 📕 🗹 🔄 🖛 🛛 Geslico          | )                             |                 |              |        |                                                 |
|----------------------------|-------------------------------|-----------------|--------------|--------|-------------------------------------------------|
| Fichier Accueil Parta      | ige Affichage                 |                 |              |        |                                                 |
| ← → ~ ↑ <mark> </mark> → ( | Ce PC → Disque local (C:) → G | estion_concours | Geslico      |        |                                                 |
|                            | ^                             |                 |              |        | Faire un CLIC Droit pour copier les fichiers    |
| 💻 Ce PC 🌔                  | Nom                           | Modifié le      | Туре         | Taille | « RSIT » et insérer dans votre mail adressé à · |
| 💻 Bureau                   |                               | 0/1/03/2022 1   | Fichier RSLT | 1 Ko   |                                                 |
| 🖹 Document                 | DOU_MIXTE_05032022_G          | 04/03/2022 1    | Fichier RSLT | 1 Ko   |                                                 |
| 📧 Images                   | DOU PROMO 23012023            | 23/01/2023 1    | P1-1-1       |        | Directionsportive91@gmail.com                   |
| Musique                    | DOU_PROMO_23012023            | 23/01/2023 1    | Fichier RSLT | 1 Ko   |                                                 |
| Objets 3D                  | egly_mixte_dou_05_09_G        | 06/09/2021 1    | Fichier RSLT | 1 Ko   |                                                 |
| 🖊 Télécharge               | egly_mixte_dou_05_09_G        | 06/09/2021 1    | Fichier RSLT | 1 Ko   |                                                 |
| Vidéos                     |                               |                 |              |        |                                                 |
| 🏪 Disque loc               |                               |                 |              |        |                                                 |
| 🕿 Biche (E:)               |                               |                 |              |        |                                                 |
| 📟 Biche (E·)               |                               |                 |              |        |                                                 |
| 01 - Lique                 |                               |                 |              |        |                                                 |
| 1b792cfc2                  |                               |                 |              |        |                                                 |
| 02-Lique                   |                               |                 |              |        |                                                 |
| 03 - Lique                 |                               |                 |              |        |                                                 |
| 11 - Lique                 |                               |                 |              |        |                                                 |
| 462b92a59                  |                               |                 |              |        |                                                 |
| a367fe040                  |                               |                 |              |        |                                                 |
| Adobe                      |                               |                 |              |        |                                                 |
| Bibliothèq                 |                               |                 |              |        |                                                 |
| cace6b9ff <sup>2</sup>     |                               |                 |              |        |                                                 |
| Calcul ind                 |                               |                 |              |        |                                                 |
| Champion                   |                               |                 |              |        |                                                 |
| Comité 20                  |                               |                 |              |        |                                                 |
| Comité 20                  |                               |                 |              |        |                                                 |
| Comite 20                  |                               |                 |              |        |                                                 |
| Comité 20                  |                               |                 |              |        |                                                 |
| COMITE 2                   |                               |                 |              |        |                                                 |
| COMITE 20                  |                               |                 |              |        |                                                 |
| COMITE 20                  |                               |                 |              |        |                                                 |
| COMITE 20                  |                               |                 |              |        |                                                 |
| COMITE 20                  |                               |                 |              |        |                                                 |
| COMITE 20                  |                               |                 |              |        |                                                 |
| COMITE 2                   |                               |                 |              |        |                                                 |
| COMITE 2                   |                               |                 |              |        |                                                 |
| COMITE 20                  |                               |                 |              |        |                                                 |
| Comite_20                  |                               |                 |              |        |                                                 |
| 6 élément(s) 2 éléments    | sélectionnés 268 octet(s)     |                 |              |        |                                                 |
| 🕂 🔎 Taper ici po           | our rechercher                | 0 🗐 🗊           | i 🚖 🧿        | 🗄 💿 🕅  |                                                 |

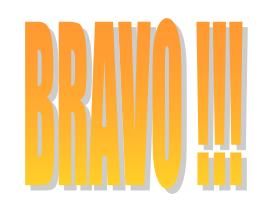

# avec un peu d'entrainement tout se passera bien Pour vos concours interne club, vous pouvez tester dans "yraphique" le 15-16 ou 17

| Liste des Engagés                       | Impressions Fe                                       | ermer  |            |        |             |             |             |                      |        |              |            |
|-----------------------------------------|------------------------------------------------------|--------|------------|--------|-------------|-------------|-------------|----------------------|--------|--------------|------------|
| -1er Tour                               |                                                      |        |            |        |             |             |             | Clsi N°/Nom/Préno    | m Pts  | +/-          |            |
| <b>T.1</b>                              | <b>T.</b> 2                                          | T. 3   | <b>T.4</b> | T. 5   | <b>T.</b> 6 | <b>T.</b> 7 | <b>T.</b> 8 | 11/                  | 0      | 0            |            |
|                                         |                                                      |        |            |        |             |             |             | 22/                  | 0      | 0            |            |
| 16 (0)                                  | 24 (0)                                               | 12(0)  | 6(0)       | 19 (0) | 8 (0)       | 13(0)       | 7(0)        | <mark>3</mark> 3/    | 0      | 0            |            |
| 10(0)                                   | 24(0)                                                | 12 (0) | 0(0)       | 12 (0) | 0(0)        | 10 (0)      | , (0)       | 4 4 /                | 0      | 0            |            |
| 3(0)                                    | 10 (0)                                               | 21 (0) | 14 (0)     | 5 (0)  | 17(0)       | 23 (0)      | 2(0)        | 55/                  | 0      | 0            |            |
|                                         | 10 (0)                                               | (0)    | 1.(0)      | 0 (0)  |             |             | - (*)       | 66/                  | 0      | 0            | -          |
| Rotard                                  |                                                      |        | 1 à        | 16     |             |             |             | 77/                  | 0      | 0            |            |
| Ketalu                                  |                                                      |        | 1 a        | 10     |             | >>          | 5           | 88/                  | 0      | 0            |            |
|                                         |                                                      |        |            |        |             |             |             | 997                  | 0      | 0            |            |
| -2ème Tour                              |                                                      |        |            | 1      |             |             |             |                      | 0      | 0            | -          |
|                                         |                                                      |        |            |        |             |             |             | 12 12 /              | 0      | 0            |            |
|                                         |                                                      |        |            |        |             |             |             | 13 13 /              | 0      | 0            |            |
|                                         |                                                      |        |            |        |             |             |             | 14 14 /              | 0      | 0            |            |
|                                         |                                                      |        |            |        |             |             |             | 15 15 /              | 0      | 0            |            |
|                                         |                                                      |        |            |        |             |             |             | <mark>16</mark> 16 / | 0      | 0            |            |
|                                         | ]                                                    |        | 1          |        |             |             |             | <mark>17</mark> 17/  | 0      | 0            |            |
|                                         |                                                      |        | 1 à        | 16     |             | >>          |             | <mark>18</mark> 18 / | 0      | 0            |            |
|                                         |                                                      |        | 1 "        | 10     |             |             | 50          | <mark>19</mark> 19/  | 0      | 0            |            |
| -3ème Tour                              |                                                      |        |            |        |             |             |             | 20 20 /              | 0      | 0            |            |
|                                         |                                                      |        |            |        |             |             |             | 21 21 /              | 0      | 0            |            |
|                                         |                                                      |        |            |        |             |             |             | 22 22 /              | 0      | 0            |            |
|                                         |                                                      |        |            |        |             |             |             | 23 23 /              | 0      | 0            |            |
|                                         |                                                      |        |            |        |             |             |             | 24 24 /              | 0      | 0            |            |
|                                         | ,                                                    | ,      |            |        |             |             |             |                      |        |              |            |
|                                         |                                                      |        |            |        |             |             |             |                      |        |              |            |
|                                         |                                                      |        |            |        |             |             |             |                      |        |              |            |
|                                         |                                                      |        | 1 à        | 16     |             | >>          | 5           |                      | Imprim | er Classeme  | nt Général |
| Modifier Score Gommer Inverser Résultat |                                                      |        |            |        |             |             |             |                      | Expo   | rter Clst Ve | rs Excel   |
| Gestion T                               | Gestion Terrains     Source     Source     Recherche |        |            |        |             |             |             |                      |        |              |            |